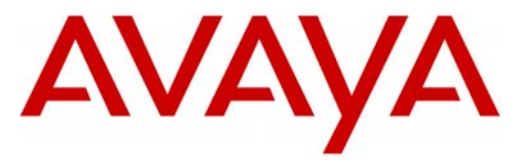

Avaya™

Modular Messaging

The PBX and MM are assumed to be collocated. For other configurations please consult with the Switch Integrations group.

With E1 QSIG, one digital pathway between the PBX and the Avaya Message Application Server transmits both call information and voice communications Configuration Note 88502 – Version AI (1/10)

# AVAYA Definity G3, Prologix & S87x0/S8xx0 - EMEA E1/QSIG

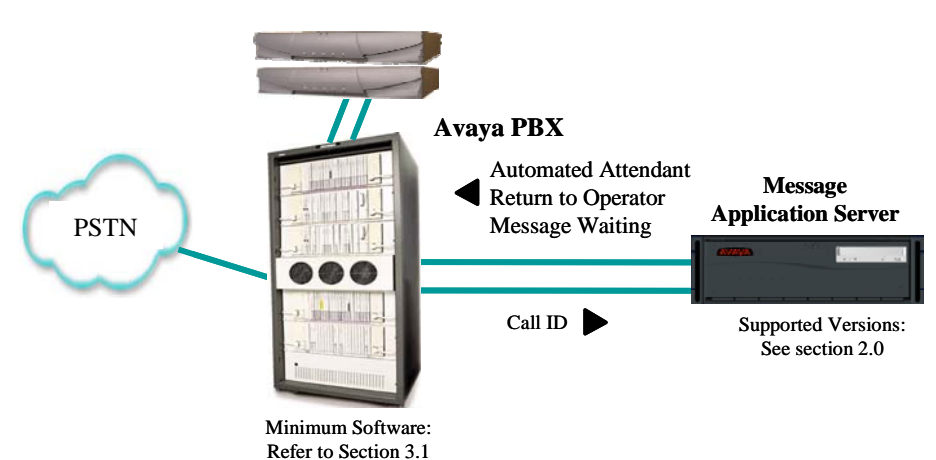

## Overview

This Configuration Note is intended for Avaya certified Modular Messaging technicians/engineers who are familiar with Modular Messaging procedures and terminology. It also assumes that you are Avaya certified or very familiar with the features and functionality of the Avaya PBXs supported in this Configuration Note and the QSIG protocol.

Use this document in conjunction with *Modular Messaging Installation Guide* and the Avaya PBX *Administration Guide*.

Please read the entire document before attempting any configuration.

## **1.0 METHOD OF INTEGRATION**

With E1 QSIG integration, one digital pathway between the Avaya<sup>™</sup> PBX and the Avaya Message Application Server (MAS) transmits both call information and voice communications. The pathway is provided by an ISDN digital link (QSIG), which provides channels that connect to the Dialogic E1 card. Within the D-Channel, routing information is sent to the MAS containing information regarding the source of the call with reason codes. The MAS processes call information from the supplementary code in the D-Channel, which routes call reasons directly to mailboxes. Message-Waiting indication is set and canceled using the supplementary code service. Voice is carried through the system in digital format.

Disclaimer: Configuration Notes are designed to be a general guide reflecting AVAYA Inc. experience configuring its systems. These notes cannot anticipate every configuration possibility given the inherent variations in all hardware and software products. Please understand that you may experience a problem not detailed in a Configuration Note. If so, please notify the Technical Assistance Center at (800) 876-2835, and if appropriate we will include it in our next revision. AVAYA Inc. accepts no responsibility for errors or omissions contained herein.

## Supported integration features 4.0 SUPPORTED INTEGRATION FEATURES

[✓] Items are supported

#### System Forward to Personal Greeting All Calls [⁄] Ring/no answer [•] Busy [•] **Station Forward to Personal Greeting** All Calls [•] Ring/no answer [1] [/] Busy Auto Attendant [⁄] Call Me [⁄] Direct Call [⁄] External Call ID (ANI) [⁄] Fax [/] Find Me [⁄] Internal Call ID [⁄] [•] Message Waiting Multiple Call Forward [•] Multiple Greetings [/] N+1 [/] Outcalling [⁄] Queuing [] Return to Operator [⁄]

**IMPORTANT**: PBX options or features not described in this Configuration Note are not supported with this integration. To implement options/features not described in this document, please contact the Avaya Switch Integration product manager.

#### NOTICE:

The screens in this Config Note are only for illustration purposes.

It is recommended that a qualified technician review the customer's CM QSig programming for accuracy.

## \*<u>NOTE</u>:

DCS is only required for networking.

Stand-alone/single PBX do not require DCS, so those options may be set to "N"

## \*\*<u>NOTE</u>:

Cvg of Calls Redirected Off-Net (*CCRON*) must be set to "y" if you are using *Find Me*.

#### **5.0 CONFIGURING THE PBX TO INTEGRATE**

The following programming is intended for <u>certified</u> PBX technicians/engineers. The screens shown in this section are taken from an Avaya PBX administration terminal. Some parameters may not appear on all software releases.

Ensure all required software features are enabled on the PBX. Access the System Parameters Customer Options form. Below is an example of the forms required for QSIG integration, with the required features in **boldface**.

#### IMPORTANT: Only change the recommended fields. (see note on left)

| display system-parameters customer-options<br>OPTIONAL FEAT | Page 2 of 9<br>TURES               |
|-------------------------------------------------------------|------------------------------------|
|                                                             |                                    |
| Abbreviated Dialing Enhanced List? y                        | Attendant Vectoring? y             |
| Access Security Gateway (ASG)? n                            | Audible Message Waiting? y         |
| Analog Trunk Incoming Call ID? y                            | Authorization Codes? y             |
| A/D Grp/Sys List Dialing Start at 01? n                     | CAS Branch? n                      |
| Answer Supervision by Call Classifier? y                    | CAS Main? n                        |
| ARS? y                                                      | Change COR by FAC? n               |
| ARS/AAR Partitioning? y Cvg                                 | g Of Calls Redirected Off-net? y** |
| ARS/AAR Dialing without FAC? n                              | DCS (Basic)? y*                    |
| ASAI Interface? y                                           | DCS Call Coverage? y*              |
| ASAI Proprietary Adjunct Links? y                           | DCS with Rerouting? y*             |
| Async. Transfer Mode (ATM) PNC? n                           | DEFINITY Network Admin? n          |
| Async. Transfer Mode (ATM) Trunking? n Di                   | gital Loss Plan Modification? n    |
| ATM WAN Spare Processor? n                                  | DS1 MSP? y                         |
| ATMS? Y                                                     | DS1 Echo Cancellation? y           |

display system-parameters customer-options Page 3 of OPTIONAL FEATURES

Emergency Access to Attendant? y ISDN-BRI Trunks? n Enhanced EC500? y ISDN-PRI? y Extended Cvg/Fwd Admin? y Malicious Call Trace? y External Device Alarm Admin? n Mode Code for Centralized Voice Mail? n Flexible Billing? n Forced Entry of Account Codes? n Multifrequency Signaling? y Global Call Classification? n Multimedia Appl. Server Interface (MASI)? n Hospitality (Basic)? Y Hospitality (G3V3 Enhancements)? n Multimedia Call Handling (Enhanced)? Y H.323 Trunks? y Multiple Locations? n Personal Station Access (PSA)? n IP Stations? y

ISDN Feature Plus? y ISDN Network Call Redirection? n 9

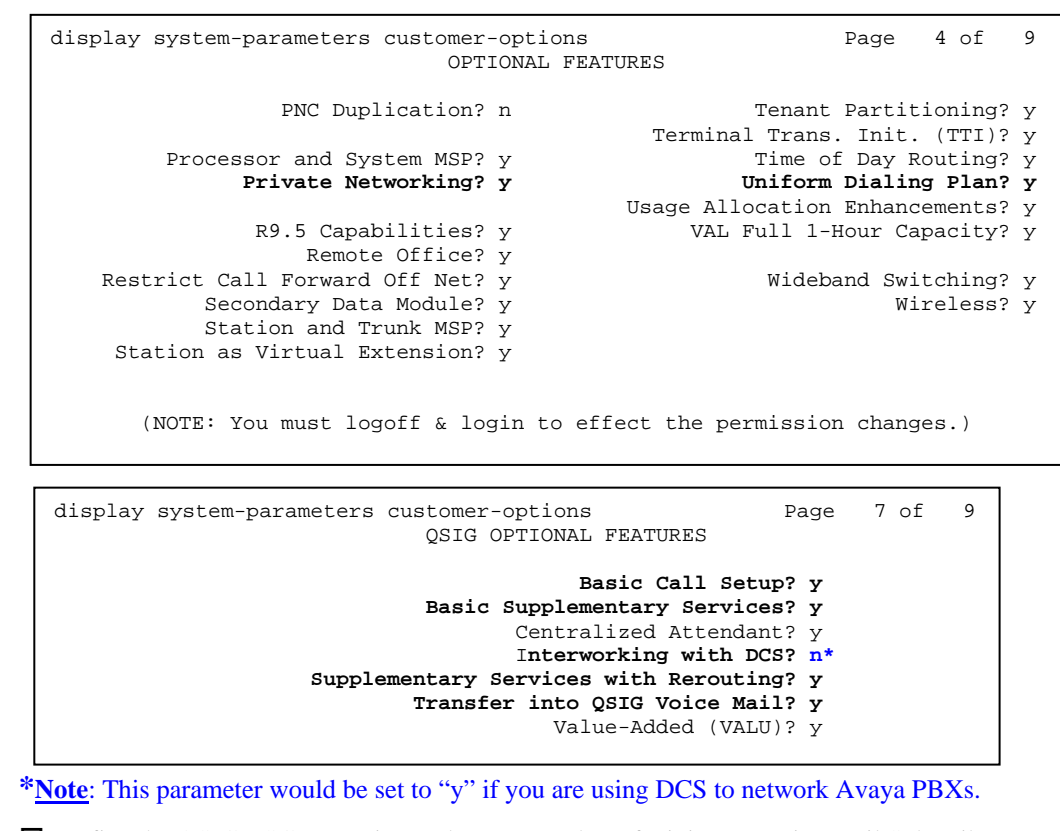

□ Define the QSIG TSC Extension and MWI Number of Digits per Voice Mail Subscriber. The following is an example of the form, with the required features in **boldface**.

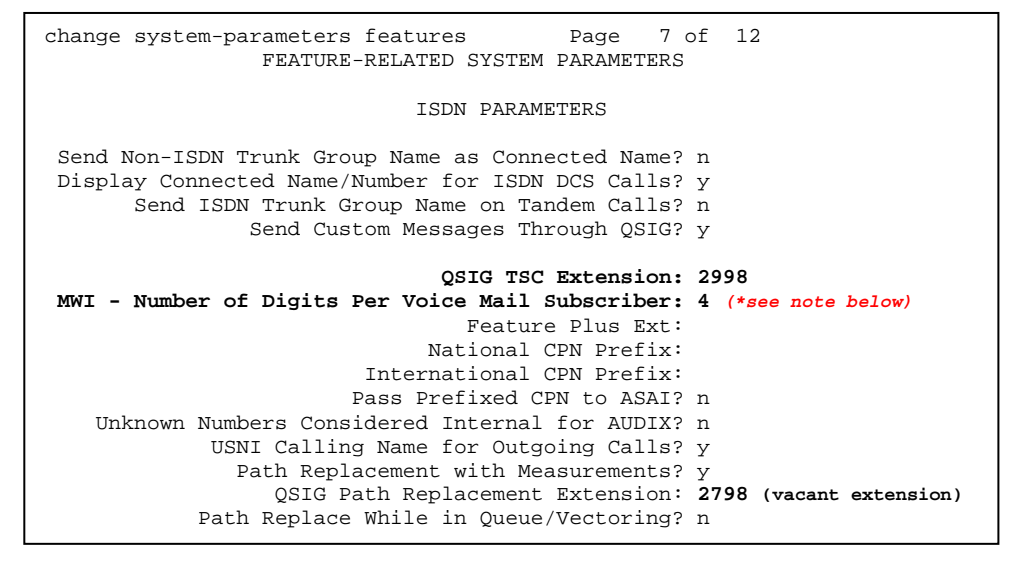

**<u>NOTE</u>**: This parameter must match the number of digits used for mailbox/extension length. For **multiple length extensions** leave this field blank. <u>Important</u>: The option to leave this field blank requires Avaya CM 2.1 and later.

5

Also access the System Parameter Coverage-Forwarding and change or ensure the following parameters are set appropriately:

Maintain SBA At Principal? **n**\* (see note on left) Coverage Of Calls Redirected Off-Net Enabled? **n**\*\* (see note on left)

display system-parameters coverage-forwarding Page 1 of 2 SYSTEM PARAMETERS CALL COVERAGE / CALL FORWARDING CALL COVERAGE/FORWARDING PARAMETERS Local Cvg Subsequent Redirection/CFWD No Ans Interval (rings): 2 Off-Net Cvg Subsequent Redirection/CFWD No Ans Interval (rings): 2 Coverage - Caller Response Interval (seconds): 2 Threshold for Blocking Off-Net Redirection of Incoming Trunk Calls: 3 COVERAGE Keep Held SBA at Coverage Point? y External Coverage Treatment for Transferred Incoming Trunk Calls? n Immediate Redirection on Receipt of PROGRESS Inband Information? n Maintain SBA At Principal? n\* QSIG VALU Coverage Overrides QSIG Diversion with Rerouting? n Station Hunt Before Coverage? n FORWARDING Call Forward Override? n Coverage After Forwarding? n 2 of 2 display system-parameters coverage-forwarding Page

display system-parameters coverage-forwarding Page 2 of 2 SYSTEM PARAMETERS CALL COVERAGE / CALL FORWARDING

COVERAGE OF CALLS REDIRECTED OFF-NET (CCRON)

Coverage Of Calls Redirected Off-Net Enabled? n\*\* Activate Answer Detection (Preserves SBA) On Final CCRON Cvg Point? n Ignore Network Answer Supervision? n Disable call classifier for CCRON over ISDN trunks? n

 $\Box$  Change features and assign your private network access code, in this example we assigned 107

| change feature-access-codes Page 1 of 6                          |  |
|------------------------------------------------------------------|--|
| FEATURE ACCESS CODE (FAC)                                        |  |
| Abbreviated Dialing List1 Access Code: 101                       |  |
| Abbreviated Dialing List2 Access Code: 102                       |  |
| Abbreviated Dialing List3 Access Code: 103                       |  |
| Abbreviated Dial - Prgm Group List Access Code:                  |  |
| Announcement Access Code: 104                                    |  |
| Answer Back Access Code:                                         |  |
| Auto Alternate Routing (AAR) Access Code: 107                    |  |
| Auto Route Selection (ARS) - Access Code 1: 9 Access Code 2:     |  |
| Automatic Callback Activation: Deactivation:                     |  |
| Call Forwarding Activation Busy/DA: 190 All: *9 Deactivation: #9 |  |
| Call Park Access Code: *6                                        |  |
| Call Pickup Access Code:                                         |  |
| CAS Remote Hold/Answer Hold-Unhold Access Code:                  |  |
| CDR Account Code Access Code: 188                                |  |
| Change COR Access Code:                                          |  |
| Change Coverage Access Code:                                     |  |
|                                                                  |  |
| Data Origination Access Code:                                    |  |
| Data Privacy Access Code:                                        |  |
| Directed Call Pickup Access Code:                                |  |
| Directed Carl Fickup Access Code.                                |  |

## \*<u>NOTE</u>:

Maintain SBA at principal set to "**n**" ensures that when the call covers to voice messaging the appearance on the station is removed to ensure privacy. Doing this prevents someone from listening to the call as it is being recorded by the voice messaging system.

## \*\*<u>NOTE</u>:

Coverage of Calls Redirected Off-Net (*CCRON*) must be set to "y" if you are using *Find Me*.

□ Install the E1 circuit pack, making sure they are "strapped" for 30-channel operation (E-1). Configure the DS1 circuits as follows:

| display ds1 01b17      |                |                              |                 |
|------------------------|----------------|------------------------------|-----------------|
|                        |                | DS1 CIRCUIT PACK             |                 |
| Location:<br>Bit Rate: | 01B17<br>2.048 | Name:<br>Line Coding:        | E1 QSIG<br>hdb3 |
| Signaling Mode:        | isdn-pri       |                              |                 |
| Connect:               | pbx            | Interface:                   | peer-master     |
| CentreVu Long Timers?  | n              | Peer Protocol:               | Q-SIG           |
| Interworking Message:  | PROGress       | Side:                        | a               |
| Interface Companding:  | alaw           | CRC?                         | n               |
| Idle Code:             | 11111111       | Channel Numbering:           | timeslot        |
|                        | E              | CP/Analog Bearer Capability: | 3.1kHz          |
| Slip Detection?        | n              | Near-end CSU Type: 0         | other           |

□ Configure a Signaling Group that will be assigned to the DS1 channels. The Signaling Group should be configured as follows:

| display signaling-group 1<br>SIGNAL                                                                                                    | Page 1 of 5<br>JING GROUP                                                                                                    |  |
|----------------------------------------------------------------------------------------------------|----------------------------------------------------------------------------------------------------|--|
| Group Number: 9 Group Type:<br>Associated Signaling?<br>Primary D-Channel:<br>Trunk Group for Channel Selection:<br>Supplementary Service Protocol: | isdn-pri<br>y Max number of NCA TSC: 10<br>01b1716 Max number of CA TSC: 10<br>Trunk Group for NCA TSC: 1<br>1 X-Mobility/Wireless Type: NONE<br>b |  |

**Important**: The Max number of NCA TSC (Non-Carrier Associated Temporary Signaling Channels) should be 1 or higher. This allows a path (1 or more) for MWI to operate.

*NCA-TSC*s are used for QSIG.

*CA-TSC*s are used with DCS+

*Trunk Group for NCA TSC* should have a value to indicate trunk group only if using MWI Interrogation.

□ Create a trunk group, and assign the newly created DS1 channels to it. If the MAS will be configured to perform outcalls, ensure that the COR (Class of Restriction) assigned to this trunk group allows for outside trunk access. The trunk group must be configured as follows:

display trunk-group 1 Page 1 of 22 TRUNK GROUP Group Number: 1 Group Type: isdn CDR Reports: y TAC: 21 TAC: 21 Carrier Medium: PRI/BRI Busy Threshold: 99 Night Source Group Name: QSIG - E1 COR: 1 TN: 1 TAC: 21 Direction: two-way Outgoing Display? y Dial Access? n Queue Length: 0 Service Type: tie Auth Code? n TestCall ITC: rest Far End Test Line No: TestCall BCC: 4 TRUNK PARAMETERS Codeset to Send Display: 6 Codeset to Send National IEs: 6 Max Message Size to Send: 260 Charge Advice: none Supplementary Service Protocol: b Digit Handling (in/out): enbloc/enbloc Trunk Hunt: cyclical QSIG Value-Added? n Digital Loss Group: 13 Calling Number - Delete: Numbering Format: **unk-unk** Insert: Bit Rate: 1200 Synchronization: async Duplex: full Disconnect Supervision - In? y Out? n Answer Supervision Timeout: 0

display trunk-group 1 Page 2 of 22 TRUNK FEATURES ACA Assignment? **n** Measured: none Wideband Support? n Internal Alert? n Maintenance Tests? y Data Restriction? n NCA-TSC Trunk Member: 29 (Note1) Send Name: y Send Calling Number: y Used for DCS? n Hop Dat? n Suppress # Outpulsing? n Numbering Format: unk-pvt (see Tip & NOTE2 below) Outgoing Channel ID Encoding: exclusive UUI IE Treatment: service-provider Replace Restricted Numbers? n Replace Unavailable Numbers? n Send Called/Busy/Connected Number: v Send UCID? n Send Codeset 6/7 LAI IE? y Ds1 Echo Cancellation? n Modify Reroute Number? v Path Replacement with Retention? n Path Replacement Method: always Network (Japan) Needs Connect Before Disconnect? n

**NOTE 1: NCA-TSC Trunk Member** should have the highest timeslot from the upper E1 span in the trunk group. For example, if there is one E1 span in the MAS then it should be 29, and if there are 2 spans then its should be 59.

**NOTE 2:** The Numbering Format fields could be set according to the customer's environment. There are many variations plus other tables associated with these fields that must be considered also. Consult with a Software Specialists for proper programming.

**Tip:**If the numbering format is set to **unk-pvt** then the PBX looks to the Private-Numbering Table to build the number. The Network Level must not be left blank (in most cases this is set to **0**) or NO number will be sent.

This is where the PBX builds the called party number for the integration. If it is set to **unknown**, the PBX looks at the Public-Unknown table where an entry is required to build to the number. If there is no entry in this table to build the number, NO number is sent.

For Avaya CM 4.0 and later see related note below

| display trunk-grou                                                                                                    | p 1                                                                                               |                                                              | Page 6 of 22                                                                                                    |
|----------------------------------------------------------------------------------------------------|---------------------------------------------------------------------------------------------------|--------------------------------------------------------------|----------------------------------------------------------------------------------------------------|
|                                                                                                    |                                                                                                   | TRUNK GROUP                                                  |                                                                                                    |
|                                                                                                    |                                                                                                   | Administered Mem                                             | bers (min/max): 1/29                                                                                                    |
| GROUP MEMBER ASSIG                                                                                                    | IMENTS                                                                                            | Total Adminis                                                | stered Members: 29                                                                                                    |
| Port Cod                                                                                                    | o Sfy Name                                                                                        | Night                                                        | Sig Gro                                                                                                    |
| 1: 01B1701 TN46                                                                                                    | 1 F                                                                                               | Nigile                                                       | 1                                                                                                    |
| 2: 01B1702 TN46                                                                                                    | 1 F                                                                                               |                                                              | 1                                                                                                    |
| 3: 01B1703 TN46                                                                                                    | 1 F                                                                                               |                                                              | 1                                                                                                    |
| 4: 01B1704 TN46                                                                                                    | 1 F                                                                                               |                                                              | 1                                                                                                    |
| 5: 01B1705 TN46                                                                                                    | 1 F                                                                                               |                                                              | 1                                                                                                    |
| 6: 01B1706 TN46                                                                                                    | 1 F                                                                                               |                                                              | 1                                                                                                    |
| 7: 01B1707 TN46                                                                                                    | 1 F                                                                                               |                                                              | 1                                                                                                    |
| 8: 01B1708 TN46                                                                                                    | 1 F                                                                                               |                                                              | 1                                                                                                    |
| 9: 01B1709 TN46                                                                                                    | 1 F                                                                                               |                                                              | 1                                                                                                    |
| 10: 01B1710 TN46                                                                                                    | 1 F                                                                                               |                                                              | 1                                                                                                    |
| 11: 01B1711 TN46                                                                                                    | 1 F                                                                                               |                                                              | 1                                                                                                    |
| 12: 01B1712 TN46                                                                                                    | 1 F                                                                                               |                                                              | 1                                                                                                    |
| 13: 01B1713 TN46                                                                                                    | 1 F                                                                                               |                                                              | 1                                                                                                    |
| 14: 01B1714 TN46                                                                                                    | 1 F                                                                                               |                                                              | 1                                                                                                    |
| 15: 01B1715 TN46                                                                                                    | 1 F                                                                                               |                                                              | 1                                                                                                    |
|                                                                                                    |                                                                                                   |                                                              |                                                                                                    |
|                                                                                                    |                                                                                                   |                                                              |                                                                                                    |
|                                                                                                    |                                                                                                   |                                                              |                                                                                                    |
|                                                                                                    |                                                                                                   |                                                              |                                                                                                    |
| display trunk-grou                                                                                                    | p 1                                                                                               |                                                              | Page 7 of 22                                                                                                    |
| display trunk-grou                                                                                                    | p 1                                                                                               | TRUNK GROUP                                                  | Page 7 of 22                                                                                                    |
| display trunk-grou                                                                                                    | > 1                                                                                               | TRUNK GROUP<br>Administered Membe                            | Page 7 of 22<br>ers (min/max): 1/29                                                                                                    |
| display trunk-grou<br>GROUP MEMBER ASSIG                                                                                                    | > 1<br>MENTS                                                                                      | TRUNK GROUP<br>Administered Membe<br>Total Administ          | Page 7 of 22<br>ers (min/max): 1/29<br>tered Members: 29                                                                                                    |
| display trunk-grou<br>GROUP MEMBER ASSIG                                                                                                    | 9 1<br>IMENTS                                                                                     | TRUNK GROUP<br>Administered Membe<br>Total Administ          | Page 7 of 22<br>ers (min/max): 1/29<br>tered Members: 29                                                                                                    |
| display trunk-grou<br>GROUP MEMBER ASSIG<br>Port Cod                                                                                                    | > 1<br>IMENTS                                                                                     | TRUNK GROUP<br>Administered Membe<br>Total Administ<br>Night | Page 7 of 22<br>ers (min/max): 1/29<br>tered Members: 29<br>Sig Grp                                                                                                |
| display trunk-grou<br>GROUP MEMBER ASSIG<br>Port Cod<br>16: 01B1717 TN46                                                                                                    | > 1<br>MENTS<br>= Sfx Name<br>4 F                                                                 | TRUNK GROUP<br>Administered Membe<br>Total Administ<br>Night | Page 7 of 22<br>ers (min/max): 1/29<br>tered Members: 29<br>Sig Grp<br>1                                                                                           |
| display trunk-grou<br>GROUP MEMBER ASSIG<br>Port Cod<br>16: 01B1717 TN46<br>17: 01B1718 TN46                                                                                                    | > 1<br>NMENTS<br>= Sfx Name<br>4 F<br>4 F                                                         | TRUNK GROUP<br>Administered Membe<br>Total Administ<br>Night | Page 7 of 22<br>ers (min/max): 1/29<br>tered Members: 29<br>Sig Grp<br>1<br>1                                                                                      |
| display trunk-grou<br>GROUP MEMBER ASSIG<br>Port Cod<br>16: 01B1717 TN46<br>17: 01B1718 TN46<br>18: 01B1719 TN46<br>19: 01B1720 TN46                                                                                                    | D 1<br>MENTS<br>E Sfx Name<br>F<br>F<br>F<br>F<br>F<br>F                                          | TRUNK GROUP<br>Administered Membe<br>Total Administ<br>Night | Page 7 of 22<br>ers (min/max): 1/29<br>tered Members: 29<br>Sig Grp<br>1<br>1<br>1                                                                                 |
| display trunk-grou<br>GROUP MEMBER ASSIG<br>Port Cod<br>16: 01B1717 TN46<br>17: 01B1718 TN46<br>18: 01B1719 TN46<br>19: 01B1720 TN46<br>20: 01B1721 TN46                                                                                                    | D 1<br>MENTS<br>E Sfx Name<br>4 F<br>4 F<br>4 F<br>4 F<br>4 F<br>4 F                              | TRUNK GROUP<br>Administered Membe<br>Total Administ<br>Night | Page 7 of 22<br>ers (min/max): 1/29<br>tered Members: 29<br>Sig Grp<br>1<br>1<br>1<br>1                                                                            |
| display trunk-grou<br>GROUP MEMBER ASSIG<br>Port Cod<br>16: 01B1717 TN46<br>17: 01B1718 TN46<br>18: 01B1719 TN46<br>19: 01B1720 TN46<br>20: 01B1721 TN46<br>21: 01B1722 TN46                                                                                                    | > 1<br>MENTS<br>e Sfx Name<br>4 F<br>4 F<br>4 F<br>4 F<br>4 F<br>4 F<br>4 F                       | TRUNK GROUP<br>Administered Membe<br>Total Administ<br>Night | Page 7 of 22<br>ers (min/max): 1/29<br>tered Members: 29<br>Sig Grp<br>1<br>1<br>1<br>1                                                                            |
| display trunk-grou<br>GROUP MEMBER ASSIG<br>Port Cod<br>16: 01B1717 TN46<br>17: 01B1718 TN46<br>18: 01B1719 TN46<br>19: 01B1720 TN46<br>20: 01B1721 TN46<br>21: 01B1723 TN46                                                                                                    | 0 1<br>NMENTS<br>e Sfx Name<br>f F<br>f F<br>f F<br>f F<br>f F<br>f F<br>f F                      | TRUNK GROUP<br>Administered Memba<br>Total Administ<br>Night | Page 7 of 22<br>ers (min/max): 1/29<br>tered Members: 29<br>Sig Grp<br>1<br>1<br>1<br>1<br>1                                                                       |
| display trunk-grou<br>GROUP MEMBER ASSIG<br>Port Cod<br>16: 01B1717 TN46<br>17: 01B1718 TN46<br>18: 01B1719 TN46<br>19: 01B1720 TN46<br>20: 01B1721 TN46<br>21: 01B1722 TN46<br>22: 01B1724 TN46<br>23: 01B1724 TN46                                                                                                    | 0 1<br>NMENTS<br>e Sfx Name<br>4 F<br>4 F<br>4 F<br>4 F<br>4 F<br>4 F<br>4 F<br>4 F<br>4 F        | TRUNK GROUP<br>Administered Memba<br>Total Administ<br>Night | Page 7 of 22<br>ers (min/max): 1/29<br>tered Members: 29<br>Sig Grp<br>1<br>1<br>1<br>1<br>1<br>1                                                                  |
| display trunk-grou<br>GROUP MEMBER ASSIG<br>Port Cod<br>16: 01B1717 TN46<br>17: 01B1718 TN46<br>18: 01B1719 TN46<br>19: 01B1720 TN46<br>20: 01B1721 TN46<br>21: 01B1722 TN46<br>23: 01B1724 TN46<br>24: 01B1725 TN46                                                                                                    | > 1<br>NMENTS<br>e Sfx Name<br>4 F<br>4 F<br>4 F<br>4 F<br>4 F<br>4 F<br>4 F<br>4 F<br>4 F<br>4 F | TRUNK GROUP<br>Administered Membe<br>Total Administ<br>Night | Page 7 of 22<br>ers (min/max): 1/29<br>tered Members: 29<br>Sig Grp<br>1<br>1<br>1<br>1<br>1<br>1<br>1<br>1                                                        |
| display trunk-grou<br>GROUP MEMBER ASSIG<br>Port Cod<br>16: 01B1717 TN46<br>17: 01B1718 TN46<br>18: 01B1719 TN46<br>19: 01B1720 TN46<br>20: 01B1721 TN46<br>21: 01B1722 TN46<br>22: 01B1723 TN46<br>23: 01B1724 TN46<br>24: 01B1725 TN46                                                                                                    | > 1<br>NMENTS<br>e Sfx Name<br>4 F<br>4 F<br>4 F<br>4 F<br>4 F<br>4 F<br>4 F<br>4 F<br>4 F<br>4 F | TRUNK GROUP<br>Administered Membe<br>Total Administ<br>Night | Page 7 of 22<br>ers (min/max): 1/29<br>tered Members: 29<br>Sig Grp<br>1<br>1<br>1<br>1<br>1<br>1<br>1<br>1<br>1                                                   |
| display trunk-grou<br>GROUP MEMBER ASSIG<br>Port Cod<br>16: 01B1717 TN46<br>17: 01B1718 TN46<br>18: 01B1719 TN46<br>20: 01B1720 TN46<br>20: 01B1721 TN46<br>21: 01B1722 TN46<br>22: 01B1723 TN46<br>23: 01B1724 TN46<br>24: 01B1725 TN46<br>25: 01B1727 TN46                                                                                 | > 1<br>MENTS<br>= Sfx Name<br>4 F<br>4 F<br>4 F<br>4 F<br>4 F<br>4 F<br>4 F<br>4 F                | TRUNK GROUP<br>Administered Membe<br>Total Administ<br>Night | Page 7 of 22<br>ers (min/max): 1/29<br>tered Members: 29<br>Sig Grp<br>1<br>1<br>1<br>1<br>1<br>1<br>1<br>1<br>1<br>1<br>1<br>1                                    |
| display trunk-grou<br>GROUP MEMBER ASSIG<br>Port Cod<br>16: 01B1717 TN46<br>17: 01B1718 TN46<br>18: 01B1719 TN46<br>19: 01B1720 TN46<br>20: 01B1721 TN46<br>21: 01B1722 TN46<br>22: 01B1723 TN46<br>23: 01B1724 TN46<br>24: 01B1725 TN46<br>25: 01B1727 TN46<br>26: 01B1727 TN46<br>27: 01B1728 TN46                                         | > 1<br>MENTS<br>= Sfx Name<br>4 F<br>4 F<br>4 F<br>4 F<br>4 F<br>4 F<br>4 F<br>4 F                | TRUNK GROUP<br>Administered Membe<br>Total Administ<br>Night | Page 7 of 22<br>ers (min/max): 1/29<br>tered Members: 29<br>Sig Grp<br>1<br>1<br>1<br>1<br>1<br>1<br>1<br>1<br>1<br>1<br>1<br>1<br>1<br>1<br>1<br>1<br>1<br>1<br>1 |
| display trunk-grou<br>GROUP MEMBER ASSIG<br>Port Cod<br>16: 01B1717 TN46<br>17: 01B1718 TN46<br>18: 01B1719 TN46<br>19: 01B1720 TN46<br>20: 01B1721 TN46<br>21: 01B1722 TN46<br>22: 01B1723 TN46<br>23: 01B1724 TN46<br>24: 01B1725 TN46<br>25: 01B1726 TN46<br>26: 01B1727 TN46<br>27: 01B1728 TN46<br>28: 01B1729 TN46                     | > 1<br>MENTS<br>= Sfx Name<br>4 F<br>4 F<br>4 F<br>4 F<br>4 F<br>4 F<br>4 F<br>4 F<br>4 F<br>4 F  | TRUNK GROUP<br>Administered Membe<br>Total Administ<br>Night | Page 7 of 22<br>ers (min/max): 1/29<br>tered Members: 29<br>Sig Grp<br>1<br>1<br>1<br>1<br>1<br>1<br>1<br>1<br>1<br>1<br>1<br>1<br>1<br>1<br>1<br>1<br>1<br>1<br>1 |
| display trunk-grou<br>GROUP MEMBER ASSIG<br>Port Cod<br>16: 01B1717 TN46<br>17: 01B1718 TN46<br>19: 01B1719 TN46<br>20: 01B1720 TN46<br>20: 01B1721 TN46<br>21: 01B1722 TN46<br>22: 01B1723 TN46<br>23: 01B1724 TN46<br>24: 01B1725 TN46<br>25: 01B1726 TN46<br>26: 01B1727 TN46<br>27: 01B1728 TN46<br>28: 01B1729 TN46<br>29: 01B1730 TN46 | > 1<br>MENTS<br>= Sfx Name<br>4 F<br>4 F<br>4 F<br>4 F<br>4 F<br>4 F<br>4 F<br>4 F                | TRUNK GROUP<br>Administered Membe<br>Total Administ<br>Night | Page 7 of 22<br>ers (min/max): 1/29<br>tered Members: 29<br>Sig Grp<br>1<br>1<br>1<br>1<br>1<br>1<br>1<br>1<br>1<br>1<br>1<br>1<br>1<br>1<br>1<br>1<br>1<br>1<br>1 |

**Note:** For full N+1 support in your MM environment you should set aside a number of ports from each MAS in your environment to be allocated for each of the different port types. When planning trunk group configuration for your multiple MAS environment care should be taken to ensure the same number of ports are allocated to the incoming trunk group for each MAS in your environment. For example, if MAS1 has 16-ports allocated to the incoming trunk group, MAS2 should also have 16-ports allocated to the incoming trunk group. When running in a multiple MAS environment with N+1 support, you should setup the trunks groups as follows:

There should be 29 total ports for a single E1 span per MAS.

There should be 59 total ports if two E1 spans per MAS.

Do not administer (add) the highest order timeslot/port as a member in the trunk group.

- For an MAS with a single E1 card <u>Do Not</u> add port 30. Only 29 ports should be in the trunk group.
- For an MAS equipped with two E1 cards <u>Do Not</u> add Port 60. Only 59 ports should be in the trunk group.

The reason for this is due to a limitation with the Dialogic drivers it requires that we leave out the highest order timeslot to enable MWI, even though MWI is sent on the *D-Channel*.

Therefore, only 29 ports are available on an MAS with one E1 card, or 59 ports on an MAS with two E1 cards.

**Incoming Trunk group**: should be configured containing all of the required incoming ports from each MAS in your environment, the ports should be entered into the trunk group so Trunk group port-1 is the first port on MAS1, Trunk group port-2 is the first port on MAS2, Trunk group port-3 is the second port on MAS1, etc..

**Outgoing Trunk group**: should be configured with all of the required outgoing ports from each MAS in your environment, used for MM client outcalls and TUI transfers.'

Refer to Consideration 8.10 for additional N+1 programming.

□ Change the ISDN Numbering - Private Network form to configure and ensure the PBX for the proper Network Level to be used. Below is a copy of the ISDN Numbering - Private Network form with the required field in **boldface**.

display isdn private-numbering

ISDN NUMBERING - PRIVATE FORMAT

Network Level: **0** Level 2 Code: Level 1 Code:

PBX Identifier: Deleted Digits: **0** 

#### NOTES for Avaya CM 4.0 and later

Network Levels and Level codes are now found in *system-parameters features* under *Parameters for Creating QSIG Selection Numbers* 

Note: If the numbering format is set to **unkpvt** then the PBX looks to the Private-Numbering Table to build the number. Network Level must not be left blank (in most cases this is set to **0**) or NO number will be sent. This is where the PBX builds the proper number (i.e., user's station number) for the integration to open the proper mailbox.

#### **IMPORTANT**

This screen supports Private Numbering Plans (PNP) allowing you to specify the digits to be put in the Calling Number information element (IE), the Connected Number IE, and the QSIG Party Number for extensions in the Private Numbering Plan.

Avaya CM supports private-network numbers up to 15 digits in length. If the total number — *including the level 1 and* 2 prefixes, the Private Prefix (formerly known as PBX identifier), and the extension — is more than 15 digits long, neither QSIG Party Numbers nor the information elements are created or sent.

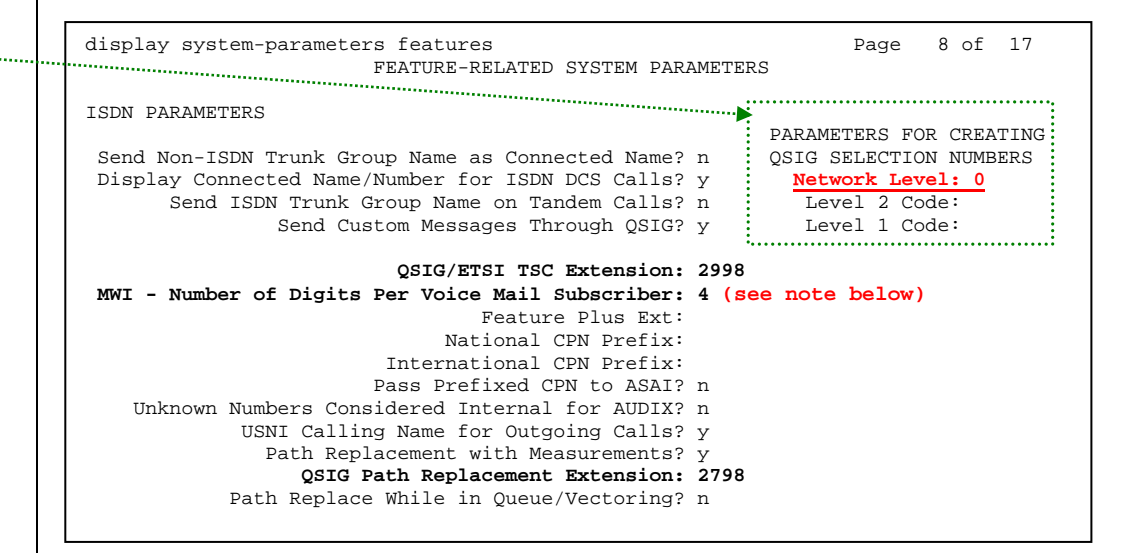

**<u>NOTE</u>**: This parameter must match the number of digits used for mailbox/extension length. For **multiple length extensions** leave this field blank (this requires Avaya CM 2.1 or later). However, please note **MM supports only one mailbox length**.

In **Avaya CM 4.0** the Private Numbering Form is now used to define the number format for **specific** trunk groups. In our example screen below, we have a 4-digit extension length that includes extensions from 2000 thru 5999. The 4-digit number will be part of the QSIG number information that will be passed to the MM for call integration.

If you set numbering format to "unk-pvt" on page 2 of the trunk group form (see earlier in this section), which is for the MM Trunk Group, this form must be completed so the CM knows how to build the *private format* number. For that reason, <u>do not leave the form blank</u> or the MM call integration will fail.

| chai                           | nge private-numb                | bering 3<br>NU                        | JMBERING -        | PRIVATE | FORMAT                                | Page 1 of 2<br>F                              |
|--------------------------------|---------------------------------|---------------------------------------|-------------------|---------|---------------------------------------|-----------------------------------------------|
| Ext<br>Len<br>4<br>4<br>4<br>4 | Ext<br>Code<br>2<br>3<br>4<br>5 | Trk<br>Grp(s)<br>99<br>99<br>99<br>99 | Private<br>Prefix |         | Total<br>Len<br>4<br>4<br>4<br>4<br>4 | Total Administered: 4<br>Maximum Entries: 540 |
|                                |                                 |                                       |                   |         |                                       |                                               |

□ Create a Route Pattern for the trunk group that was previously created for the DS1 channels. The Route Pattern must be configured as follows:

| display route-pattern 1 Page 1 of 3                                   |         |              |       |  |  |
|-----------------------------------------------------------------------|---------|--------------|-------|--|--|
| Pattern Number: 12                                                    |         |              |       |  |  |
| Grp. FRL NPA Pfx Hop Toll No. Inserted<br>No. Mrk Lmt List Del Digits |         | DCS/<br>QSIG | IXC   |  |  |
| Dgts                                                                  |         | Intw         | ugor  |  |  |
| 2; $2$ $0$ $2$ $(this is an example.)$                                |         | y<br>        | user  |  |  |
| 2. 2 0 3 (this is an example,                                         |         | Ŷ            | user  |  |  |
| 3: see note below)                                                    |         | n            | user  |  |  |
| 4:                                                                    |         | n            | user  |  |  |
| 5:                                                                    |         | n            | user  |  |  |
| 6:                                                                    |         | n            | user  |  |  |
|                                                                       |         |              |       |  |  |
| BCC VALUE TSC CA-TSC ITC BCIE Service/Feature BAND                    | No.     | Numberir     | a LAR |  |  |
| 0 1 2 3 4 W Request                                                   | Dats    | Format       | 2     |  |  |
|                                                                       | 2 J C C | aa           |       |  |  |
| 1                                                                     | Jauure  |              | mahu  |  |  |
| i. y y y y y ii <b>y</b> as needed test                               |         | unk-un       | Tenu  |  |  |
| 2: y y y y y n n rest                                                 |         |              | none  |  |  |
| 3: yyyyn n rest                                                       |         |              | none  |  |  |
| 4: yyyyn n rest                                                       |         |              | none  |  |  |
| 5:yyyynn rest                                                         |         |              | none  |  |  |
| 6: yyyyn n rest                                                       |         |              | none  |  |  |
|                                                                       |         |              |       |  |  |

**Note:** If adding additional MAS servers, ensure their Trunk Groups are added to this Route Pattern and follow the same programming as the 1st Trunk Group.

□ Within the AAR Digit Analysis Table, create a dialed string that will map calls to the newly created Route Pattern. The dialed string created in the AAR Digit Analysis Table will be used later in the Hunt Group form that will define the MAS Hunt Group. Below is an example of an AAR dialed string in **boldface**.

| 4573000          | 7           | 7         | 1                | aar          |             | n           |  |
|------------------|-------------|-----------|------------------|--------------|-------------|-------------|--|
| Dialed<br>String | Tota<br>Min | al<br>Max | Route<br>Pattern | Call<br>Type | Node<br>Num | ANI<br>Reqd |  |
|                  |             | Perc      | ent Full:        | 3            |             |             |  |
| display aar      | analysis    | 15        |                  | Pa           | ige 1       | of 2        |  |

**NOTE**: Avaya IP phones may experience DTMF failure when dialing the Hunt Group. They can dial the UDP number or the AAR # above to bypass the Hunt Group and use DTMF capability.

□ Configure a Hunt Group to be used as the Call Coverage Point for the Call Coverage Path assigned to the MAS subscribers. This hunt group's extension number is going to be used as the MAS Access Number. Enter the dialed string created previously in the AAR Digit Analysis Table in the "Voice Mail Number" field on page 2 of the Hunt Group form. Also, in the "Routing Digit (e.g. AAR/ARS Access Code)" field of this form, enter your PBX's AAR Access Code as defined on page 1 of the Feature Access Codes form. This hunt group is configured with no members assigned to it, and should be configured as follows:

| display hunt-group 1 |          |         | Page                 | 1 | of   | 60          |
|----------------------|----------|---------|----------------------|---|------|-------------|
|                      |          | HUNI    | GROUP                |   |      |             |
| Group Number:        | 1        |         | ACD?                 | n |      |             |
| Group Name:          | QSIG E1  |         | Queue?               | n | (see | note below) |
| Group Extension:     | 3000     |         | Vector?              | n |      |             |
| Group Type:          | ucd-mia  |         | Coverage Path:       |   |      |             |
| TN:                  | 1        | Night : | Service Destination: |   |      |             |
| COR:                 | 1        |         | MM Early Answer?     | n |      |             |
| Security Code:       |          |         |                      |   |      |             |
| ISDN Caller Display: | grp-name |         |                      |   |      |             |

**Note:** Queue? should be set to "n" as recommended. Refer to Consideration 8.9 for further information.

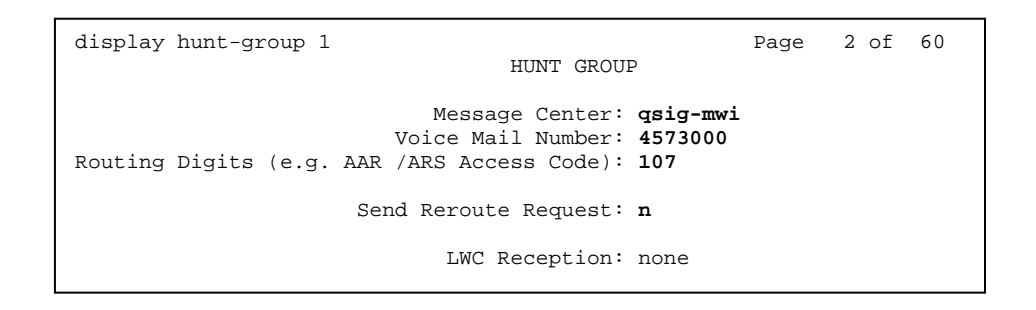

**NOTE**: The "Voice Mail Number" entered here must be administered in the "Voice Mail System Configuration->PBX->OutgoingCall" tab of the MAS. The number that is entered in the "Outgoing Call" tab is the Voice Mail Number.

- continued on next page -

□ Create a Call Coverage Path that will be assigned to the subscribers' stations. This Call Coverage Path will have the MAS Hunt Group as the Call Coverage Point. Below is an example of a Call Coverage Path.

| display coverage path 10                                                                                    | COVERAGE I                                  | PATH                                  |                           |
|----------------------------------------------------------------------------------------------------|---------------------------------------------|---------------------------------------|---------------------------|
| Coverage                                                                                                    | Path Number: 1                              | Hunt of                               | tor Coverage? n           |
| Hui<br>Next Path Number: Lin                                                                                |                                             |                                       |                           |
| COVERAGE CRITERIA                                                                                           |                                             |                                       |                           |
| Station/Group Status<br>Active?<br>Busy?<br>Don't Answer?<br>All?<br>DND/SAC/Goto Cover?<br>COVERAGE POINTS | Inside Call<br>n<br><b>y</b><br>y<br>n<br>y | Outside Call<br>n<br>Y<br>Y<br>n<br>Y | Number of Rings: <b>4</b> |
| Terminate to Coverage P                                                                                     | ts. with Bridge                             | d Appearances?                        | n                         |
| Pointl: <b>h1</b><br>Point4:                                                                                | Point2:<br>Point5:                          |                                       | Point3:<br>Point6:        |

 $\Box$  Configure the subscriber stations, assigning the newly created Call Coverage Path (i.e. **10**) to them. Also, ensure the following setting for subscribers:

| display station 3002                                                                                                    | Page 1                                                              | of 4                          |
|----------------------------------------------------------------------------------------------------|---------------------------------------------------------------------|-------------------------------|
| STA                                                                                                    | TION                                                                |                               |
| Extension: 3002<br>Type: 8410D                                                                                              | Lock Messages? n<br>Security Code:                                  | BCC: 0<br>TN: 1               |
| <b>Port: 01A0102</b><br>Name: Smith John                                                                                    | Coverage Path 1: 10<br>Coverage Path 2:<br>Hunt-to Station:         | <b>COR: 1</b><br>COS: 1       |
| STATION OPTIONS<br>Loss Group: 2<br>Data Module? n<br>Display Module? y<br>Speakerphone: 2-way<br>Display Language: english | Personalized Ringing Patt<br><b>Message Lamp</b><br>Mute Button Ena | ern: 1<br>Ext: 3002<br>ble? y |

|                                                                                                    | AVAYA EI/QSIG                  | 15                                 |
|----------------------------------------------------------------------------------------------------|--------------------------------|------------------------------------|
|                                                                                                    |                                |                                    |
|                                                                                                    | display station 3002           | Page 2 of 4                        |
|                                                                                                    |                                |                                    |
|                                                                                                    | STATION                        |                                    |
|                                                                                                    | FEATURE OPTIONS                |                                    |
|                                                                                                    | LWC Reception: none            | Auto Select Any Idle Appearance? n |
|                                                                                                    | LWC Activation? n              | Coverage Msg Retrieval? y          |
|                                                                                                    | LWC Log External Calls? n      | Auto Answer? none                  |
|                                                                                                    | CDR Privacy? n                 | Data Restriction? n                |
|                                                                                                    | Redirect Notification? y       | Idle Appearance Preference? n      |
|                                                                                                    | Per Button Ring Control? n     |                                    |
|                                                                                                    | Bridged Call Alerting? n       | Restrict Last Appearance? y        |
|                                                                                                    | Active Station Ringing: single |                                    |
| <i>Per Station CPN – Send Calling Number</i><br>must be set to " <b>y</b> " for the integration to | H.320 Conversion? n Per Stat   | cion CPN - Send Calling Number? y  |
| work properly.                                                                                     | MWI Served User Type: qsig-mwi | Display Client Redirection? n      |
|                                                                                                    |                                | Select Last Used Appearance? n     |
|                                                                                                    |                                | Coverage After Forwarding? s       |
|                                                                                                    |                                |                                    |

Note: With QSIG integration the following fields are required for Message Waiting:

**LWC Reception: none** MWI Served User Type: qsig-mwi

Single Line sets should have field "Message Waiting Indicator" set to "led" or "neon," depending on the type of telephone set used. Also, the "Number of Rings" field should be set to a minimum of 4 rings, to allow Personal Assistance to work properly.

### Save these PBX changes.

Please refer to the Consideration section at the end of this document for special PBX programming considerations.

**Configuring the MAS** 

#### **6.0 CONFIGURING THE MESSAGE APPLICATION SERVER**

Configuring the MAS platform for proper PBX integration requires configuring several menus accessed within the Voice Mail System Configuration application, and a <u>certified MM</u> engineer.

 Access the Voice Mail System Configuration application from the MAS program group.

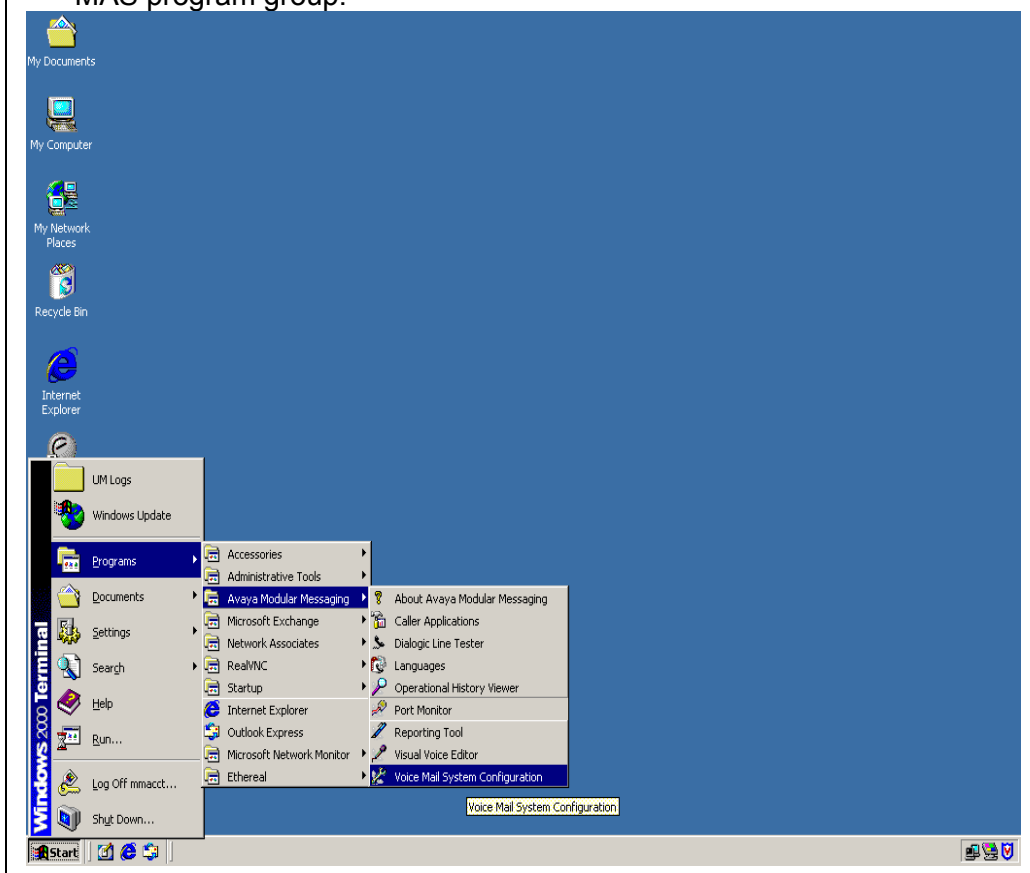

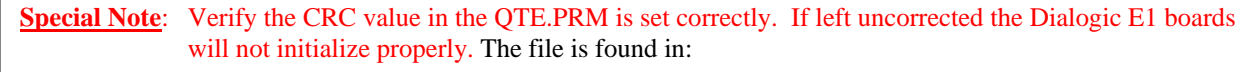

#### C:\Program Files\Dialogic\data\qte.prm

Open the qte.prm file. About 23 lines into the file text you will see a setting under the line as show in bold below.

;--;--- CRC ENABLE SWITCH (Parameter type 0FH - E1 only)
;--- Turns the transmission of the CRC4 pattern on or off and searches
;--- for such a pattern in the received signal.
;--- Possible values for the data are as follows:
;--- 00H = Turn CRC off.
;--- 01H = Turn CRC on.
;--- The default data value is 00H (Turn CRC off).
000F 01

The example number shown above in blue is incorrect. Change this from 000F 01 to 000F 00. Save then file and then reboot the MAS.

Expand all fields so all-applicable options are visible:

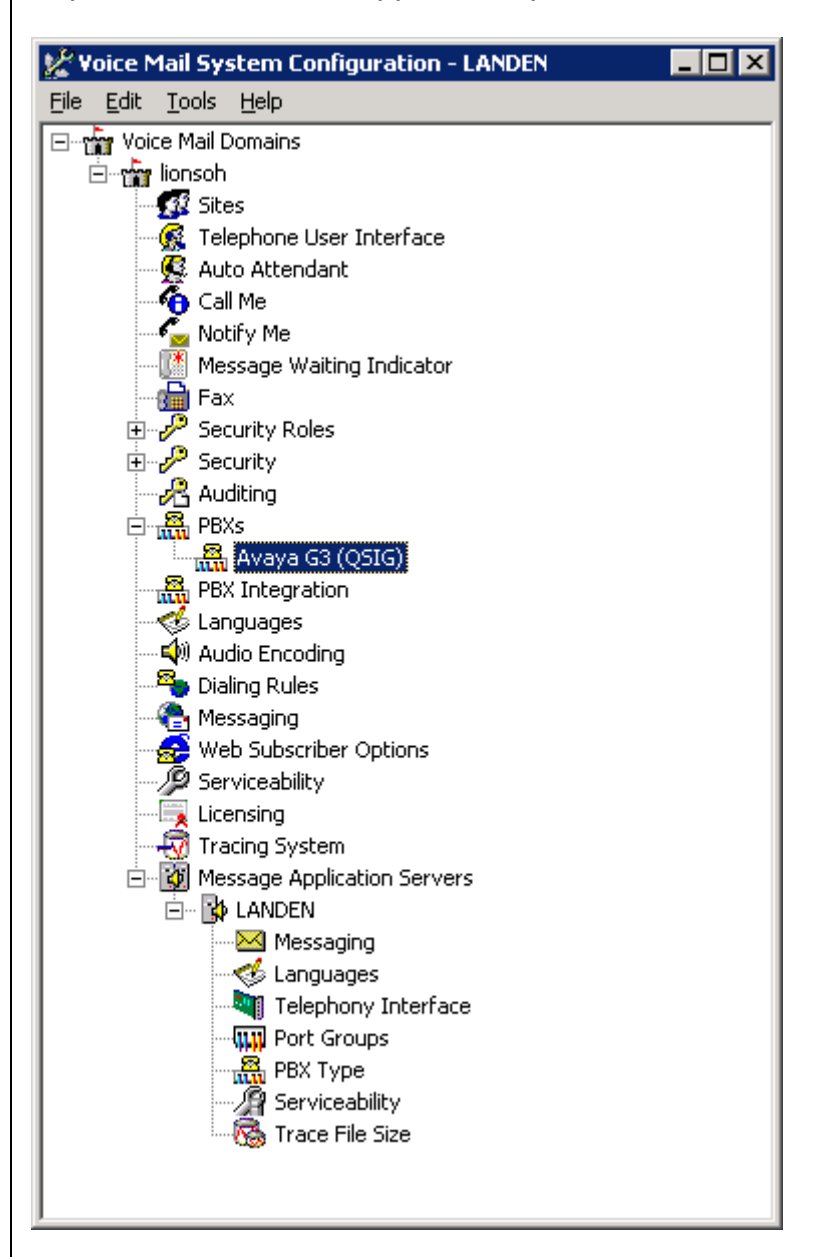

Ensure the new PBX is added as instructed by the Modular Messaging Installation guide. The new PBX should be:

Avaya G3 (QSIG)

<u>Note</u>: Starting with MM 5.0 additional Fields such as *Sites and PBX Integration* will appear on the VMSC screen.

| VAYA                     | A E1/QSIG                                                                                                    |
|--------------------------|----------------------------------------------------------------------------------------------------|
| 1.<br>2.<br>3.<br>5.     | Select the Voice Mail Domain<br>Expand PBXs<br>Select the newly created Avaya G3 (Dialogic QSIG<br>Access the General (QSIG) PBX Configuration tab<br>DTMF Inter-Digit Delay during Dialing (ms) = 80                                                                                                    |
| 0.<br>7.                 | DTMF Length during Dating (ins) = 80<br>DTMF Length during Detection (ms) = 50                                                                                                    |
| Avaya<br>Gen             | a G3 (Q5IG) PBX Configuration - Voice Mail Domain                                                                                                    |
| דם<br>דם<br>ם <u>ו</u> ס | TMF Inter-Digit Delay during Dialing (ms)     Image: State of the state of the stat |
|                          | OK Cancel Help                                                                                                    |
|                          | Next access the <b>Transfer/Outcall</b> tab                                                                                                    |
|                          | Transfer Mode = Blind                                                                                                    |
| Avay.<br>Ger             | a G3 (QSIG) PBX Contiguration - Voice Mail Domain                                                                                                    |
| Ir                       | ransfer Mode                                                                                                    |
|                          | OK Cancel Help                                                                                                    |

Next access the Tone Detection tab
 Maximum Silence before Hanging Up (ms) = 6000

| waya G3 (QSIG) PBX Con   | riguration - Voice Mail Don | nain                   |   |
|--------------------------|-----------------------------|------------------------|---|
| General Transfer/Outcall | Tone Detection Outgoing C   | Call   Intercom Paging |   |
| Maximum Silence before   | Hanging Up (ms)             | <b>3000</b> -          |   |
| -                        |                             |                        |   |
|                          |                             |                        |   |
|                          |                             |                        |   |
|                          |                             |                        |   |
|                          |                             |                        |   |
|                          |                             |                        |   |
|                          |                             |                        |   |
|                          |                             |                        |   |
|                          |                             |                        |   |
|                          |                             |                        | - |

| AVAYA E1/QSIG                     |                                   |
|-----------------------------------|-----------------------------------|
|                                   |                                   |
|                                   |                                   |
| <ul> <li>Next access t</li> </ul> | he Outgoing Call tab              |
| General Transfer/Outcall Ter      | ation - Voice Mail Domain         |
| deneral mansier/outcail for       |                                   |
| Layer1 Protocol                   | G.711 A-Law                       |
| <u>B</u> C Transfer Cap           | Speech                            |
| <u>N</u> umber Type               | Unknown                           |
| N <u>u</u> mber Plan              | Unknown                           |
| <u>O</u> rigin Number             | 4573000                           |
|                                   |                                   |
|                                   |                                   |
|                                   |                                   |
|                                   |                                   |
|                                   |                                   |
|                                   |                                   |
|                                   |                                   |
| 1. Layer Protoc<br>2 BC Transfer  | :ol = G.711 A-Law<br>Can = Speech |
| 3. Number Type                    | e = Unknown                       |

- 4. Number Plan = Unknown
- 5. **Origin Number = 4573000** (The number entered here should be the number entered in the "Voice Mail Number" field on page 2 of the Hunt Group form)

**Note:** Layer protocol fields should match the Interface Companding setting selected on Page1 of the DS1 Circuit Pack configuration screen on Page7 of this configuration note.

|                                                         | AVAYA E1/QSIG                                                           |                                                       | 21                       |
|---------------------------------------------------------|-------------------------------------------------------------------------|-------------------------------------------------------|--------------------------|
|                                                         |                                                                         |                                                       |                          |
|                                                         | Next access the Messa                                                   | ge Waiting Indic                                      | ator (MWI) tab           |
|                                                         | Message Waiting Indicator - Voice Ma                                    | ail Domain                                            | ×                        |
|                                                         | General Update Schedule                                                 |                                                       |                          |
|                                                         | Enable Message Waiting Indicator (MW                                    | I) 🔽                                                  |                          |
|                                                         | MAS MWI <u>s</u> erver:                                                 | CRATER1                                               |                          |
|                                                         | Scheduled MWI updates:                                                  | Active                                                | <b>_</b>                 |
|                                                         | Limit requests                                                          |                                                       |                          |
|                                                         | Maximum <u>r</u> equests per minute                                     | 200                                                   |                          |
|                                                         | Message Application Servers that su                                     | ipport MWI                                            | 🛅 🗙 🛧 🗲 📕                |
|                                                         |                                                                         |                                                       |                          |
|                                                         | [                                                                       | OK Can                                                | cel Help                 |
| Support NOTE<br>for MM 1.1 & 2.0 only:                  | 1. Enable Message Waiti<br>the box                                      | ng Indicator (MW                                      | /I) = Enable by checking |
| Limit Requests should be                                | <ol> <li>MAS MWI Server = Eni<br/>during the installation pr</li> </ol> | ter the name of the                                   | e MWI server created     |
| <ul><li>checked.</li><li>Maximum Requests per</li></ul> | 3. Scheduled MWI updat                                                  | es: Active or Ina                                     | ctive = Configure as per |
| Minute should be set for 200.                           | customer requirements.                                                  | *<br>Linchecked                                       |                          |
|                                                         | 5. Maximum requests pe                                                  | r Minute = <graye< td=""><td>ed out&gt;</td></graye<> | ed out>                  |
|                                                         | 6. Message Application                                                  | Servers that Sup                                      | port MWI = This box      |
|                                                         | requests                                                                | was servers capa                                      | ble of placing MW        |
|                                                         | 7. Select <b>OK</b> to save chan                                        | ges                                                   | ly available on MM 2 y   |
|                                                         | <u>Note</u> . The Scheduled WWT upda                                    | ues parameter 18 011.                                 |                          |
|                                                         |                                                                         |                                                       |                          |

**Tip:** To make the QSIG or set emulation telephony interface active, click the down arrow and click **Make Active**.

#### If the QSIG or set

emulation telephony interface is already active, this field does not appear. Next access the General tab within the Telephony Interface (Dialogic-QSIG) tab

| Telephony Interface - MAS-CCM1                                                                                                    | ×               |
|----------------------------------------------------------------------------------------------------|-----------------|
| General                                                                                                    |                 |
| Ielephony Interface                                                                                                    | Dialogic - QSIG |
| <u>P</u> layback Volume                                                                                                    | 2 🛨             |
| Maximum Concurrent Calls                                                                                                    | <b>E</b> 🗄      |
| Port         ✓         ✓         ✓         ✓         ✓         ✓         ✓         ✓         ✓         ✓         ✓         ✓         ✓         ✓         ✓         ✓         ✓         ✓         ✓         ✓         ✓         ✓         ✓         ✓         ✓         ✓         ✓         ✓         ✓         ✓         ✓         ✓         ✓         ✓         ✓         ✓         ✓         ✓         ✓         ✓         ✓         ✓         ✓         ✓         ✓         ✓         ✓         ✓         ✓         ✓         ✓         ✓         ✓         ✓         ✓       < |                 |
| OK                                                                                                    | Cancel Help     |

- 1. Playback Volume = 2
- 2. **Maximum Concurrent Calls** = Enter the number of ports connected to the PBX (i.e. 29)
- Port = Ports are enabled by default
   Note: The MAS service must be restarted to allow port disabling
- 4. Select **OK** to save changes

**Note:** For a QSIG link, the total number of ports specified must occupy the first available set of contiguous channels. For example, if there are two boards on a system, one with 10 ports enabled and one with 29 ports enabled, then the first 10 ports will be enabled on one boards, and all 29 on the second board. Use the port checkboxes to enable or disable the correct ports.

Next access the Port Groups tab under the MAS name

| Port Groups - MAS-CCM1     |                          | ×    |
|----------------------------|--------------------------|------|
| General Usage              |                          |      |
| Port Group                 |                          |      |
| Port Group <u>M</u> embers | Port Group <u>U</u> sage |      |
| 22                         | ☑ Incoming               |      |
|                            | ☑ <u>D</u> utgoing       |      |
| 25                         |                          |      |
|                            |                          |      |
| 29 ▼                       |                          |      |
|                            |                          |      |
| Add Group                  | Remove Group             |      |
|                            |                          |      |
|                            |                          |      |
|                            |                          |      |
|                            |                          |      |
|                            |                          |      |
|                            | OK Cancel He             | lp 🛛 |

**NOTE**: The MWI port within the MWI Port Group it's used by the MWI sub-system to control concurrent MWI requests. This does not affect incoming/outgoing traffic to the port in anyway.

- 1. Click Add Group button
- 2. Name Group MWI
- 3. Within the new **MWI** Port Group <u>uncheck</u> all **Ports** except the MWI port. This will be the upper most port of the trunk group. Port 29 on a single board or Port 59 if 2 boards (see side NOTE). This port can receive calls, so ensure it is programmed for both **Incoming** and **Outgoing** under the **Port Group Usage**
- 4. Return to the **Port Groups** General tab and ensure the **Default Group** under **Port Groups** is configured to meet the customer's need for **Incoming** and **Outgoing** under **Port Group Usage**.

| Port Groups - MAS-CCM1<br>General Usage<br>Port Group Default Group |                                                      |
|---------------------------------------------------------------------|------------------------------------------------------|
| Port Group Members                                                  | Port Group <u>U</u> sage<br>✓ Incoming<br>✓ Outgoing |
| A <u>d</u> d Group                                                  | Remo <u>v</u> e Group                                |

- 5. Access the **Port Group** General tab and <u>check</u> all **Ports** (1-29 for a single span or 1-59 if 2 spans) including the MWI (29 or 59) port.
- 6. Select **OK** to save changes

A

NOTE: This Port Group configuration applies to each MAS

| Remo<br>General<br>C None<br>C IP<br>C Seria<br>C Inbar<br>C Rem<br>C Set E<br>C Set E<br>C D-LA                                                                                                    | te  <br>Serial Gene<br>Type<br>Type<br>a<br>nd<br>ote<br>ote | QSIG/S<br>eral 1                                                           | E  <br>Serial NEC/Erics:                             | IP Configu<br>son/DMID | Inband   |   |
|----------------------------------------------------------------------------------------------------|--------------------------------------------------------------|----------------------------------------------------------------------------|------------------------------------------------------|------------------------|----------|---|
|                                                                                                    | Type                                                         |                                                                            |                                                      |                        |          |   |
| C None<br>C P<br>C Seria<br>C Inbar<br>C Rem<br>C Set F<br>C Set F                                                                                                    | a<br>nd<br>ote<br>Emulation                                  |                                                                            |                                                      |                        |          |   |
| C provide the provided text of the provided text of | il<br>nd<br>ote<br>Emulation                                 |                                                                            |                                                      |                        |          |   |
| C Inbar<br>C Bern<br>C QSIG<br>C Set B<br>C C-LA                                                                                                    | nd<br>ote<br>§                                               |                                                                            |                                                      |                        |          |   |
| C <u>B</u> em<br>© <u>QSIC</u><br>C Set <u>B</u><br>C <u>C</u> -LA                                                                                                    | ote<br>S<br>Emulation                                        |                                                                            |                                                      |                        |          |   |
| © QSIC<br>O Set <u>E</u><br>O ⊡LA                                                                                                    | Emulation                                                    |                                                                            |                                                      |                        |          |   |
|                                                                                                    | mulauun                                                      |                                                                            |                                                      |                        |          |   |
|                                                                                                    | N                                                            |                                                                            |                                                      |                        |          |   |
| Max Time to                                                                                                    | Wait for Serial and                                          | L<br>Bemote lipte                                                          | gration Data (see                                    | 1 18 -                 | <u>-</u> |   |
|                                                                                                    |                                                              |                                                                            |                                                      |                        |          |   |
|                                                                                                    |                                                              |                                                                            |                                                      |                        |          |   |
|                                                                                                    |                                                              |                                                                            |                                                      |                        |          |   |
|                                                                                                    |                                                              |                                                                            |                                                      |                        |          |   |
|                                                                                                    |                                                              |                                                                            |                                                      |                        |          |   |
|                                                                                                    |                                                              | [                                                                          | пк                                                   | Cancel                 | Help     | - |
| •                                                                                                    |                                                              |                                                                            |                                                      | Cancer                 |          |   |
| Acces                                                                                                    |                                                              | G/DSE                                                                      | tab                                                  |                        |          | × |
| General                                                                                                    | 1 Social Gon                                                 | oral Ì                                                                     | Sorial NEC /Erio                                     | sson/DMID              | ) Inband | 1 |
| Remo                                                                                                    | ) senarcien<br>ote                                           | QSIG/S                                                                     | Seliai NECZElio                                      | IP Confi               | guration |   |
|                                                                                                    |                                                              |                                                                            |                                                      |                        | _        |   |
| h h                                                                                                    | /IWI Port Group: -                                           | MWI                                                                        |                                                      | <u>`</u>               | <u>-</u> |   |
|                                                                                                    |                                                              |                                                                            |                                                      |                        | _        |   |
|                                                                                                    | <u>M</u> ax                                                  | (MWI Sessio                                                                | ns: 1                                                |                        |          |   |
|                                                                                                    | <u>M</u> a                                                   | (MWI Sessio                                                                | ns: 1                                                | use some north 1       |          |   |
|                                                                                                    | <u>M</u> a:                                                  | «MWI Sessio<br>Indicator On/                                               | ns: 1<br>Off signals must                            | use same port:         |          |   |
|                                                                                                    | <u>M</u> ax                                                  | < MWI Sessio<br>Indicator On/<br>MWI <u>On</u>                             | ns: 1<br>Off signals must                            | use same port:         |          |   |
|                                                                                                    | <u>M</u> ax                                                  | <b>( MWI Sessio</b><br>Indicator On/<br>MWI <u>O</u> n<br>MWI O <u>ff</u>  | ns: 1<br>Off signals must<br><sup>*4%s</sup><br>#4%: | use same port:         |          |   |
| ·                                                                                                    | <u>M</u> a                                                   | ( MWI Sessio<br>Indicator On/<br>MWI IIIn<br>MWI III                       | ns: 1<br>Off signals must<br><sup>*4%s</sup><br>#4%s | use same port:  <br>;  |          |   |
| ·                                                                                                    | <u>M</u> a                                                   | <b>( MWI Sessio<br/>Indicator On/</b><br>MWI Qn<br>MWI O <u>f</u> f        | ns: 1<br>Off signals must<br><sup>*4%s</sup><br>#4%s | use same port:         |          |   |
| ·                                                                                                    | <u>M</u> ax                                                  | <b>(MWI Sessio</b><br>Indicator On∕<br>MWI <u>O</u> n<br>MWI O <u>f</u> f  | ns: 1<br>Off signals must<br><sup>*4%s</sup><br>#4%s | use same port:         |          |   |
| ·                                                                                                    | <u>M</u> a                                                   | <b>x MWI Sessio</b><br>Indicator On∕<br>MWI <u>O</u> n<br>MWI O <u>f</u> f | ns: 1<br>Off signals must<br><sup>*4%s</sup><br>#4%s | use same port:         | -        |   |
|                                                                                                    | <u>M</u> ax                                                  | ≰ <b>MWI Sessio</b><br>Indicator On/<br>MWI Qn<br>MWI Off                  | ns: 1<br>Off signals must<br>*4%s<br>#4%;            | use same port:         |          |   |
|                                                                                                    | <u>M</u> as                                                  | ∢ <b>MWI Sessio</b><br>Indicator On/<br>MWI <u>O</u> n<br>MWI O <u>f</u> f | ns: 1<br>Off signals must<br>*4%s<br>#4%s            | use same port:  <br>;  |          |   |
|                                                                                                    | <u>M</u> as                                                  | ∢ <b>MWI Sessio</b><br>Indicator On/<br>MWI <u>O</u> n<br>MWI O <u>f</u> f | ns: 1<br>Off signals must<br>*4%s<br>#4%s            | use same port:         |          |   |
|                                                                                                    | <u>M</u> ax                                                  | < MWI Sessio<br>Indicator On/<br>MWI Qn<br>MWI Off                         | ns: 1<br>Off signals must<br><sup>*4%s</sup><br>#4%; | use same port:         |          |   |

- 3. Port Group Name = MWI
- 4. Max MWI Sessions = 1
- 5. Indicator On/Off signals must use same port = Leave Blank
- 6. MWI On Field = Leave as default (can't be changed)
- 7. **MWI Off Field =** Leave as default (can't be changed)
- 8. Select OK to save changes
- Next access the General tab within the PBX Type tab
  - 1. Telephony Type = **Dialogic QSIG**
  - 2. Under PBXs ensure Avaya G3 (Dialogic QSIG) is selected
  - 3. Select **OK** to save changes

| PBX Type - MAS-CCM1                                                       | × |
|---------------------------------------------------------------------------|---|
| General                                                                   |   |
| Select the Telephony Type and PBX used by this Message Application Server |   |
| Ielephony Type: Dialogic QSIG                                             |   |
| <u>P</u> BXs                                                              | L |
| Avaya G3 (QSIG)                                                           |   |
|                                                                           |   |
| OK Cancel Help                                                            |   |

After making these changes, return to "Configuring the voicemail system" within the Message Application Server Installation Guide. Ensure you are prompted to restart the Message Application Server services to apply these changes.

Important notes regarding this integration

#### **8.0 CONSIDERATIONS/ALTERNATIVES**

8.1 QSIG Integration does not support forwarding/transfer from a Vector. Currently, if calls are routed from a vector to the QSIG link(s) connected to the MAS, the call will not pass the VDN as the called party ID. Applications requiring calls that are routed from vectors to mailboxes on the MAS can be configured so as to route calls to phantom extensions (X-ports) configured to call-cover all-calls to the MAS hunt group.

## <u>Note</u>: Patch 7960 corrects this. Avaya CM 2.0.1 and later releases include this fix/patch.

- **8.2** Outcalls to pagers placed over analog trunks may fail. If the CO connecting the analog trunks to the PBX does not provide answer supervision, the MAS will not out-pulse DTMF digits to the pager terminal. This problem can be eliminated by installing a Call Classifier board in the PBX (if one is not already installed), enabling system parameter customer-option "Answer Supervision by Call Classifier", and enabling "Answer Supervision" in the Trunk Group associated with the outgoing analog trunks accessed during the outcalls. Outcalls over digital trunks are not affected.
- **8.3** Transfers to ringing use additional ports. When performing unsupervised transfer, and the transferred-to extension forwards back to the MAS, additional ports are tied up on the MAS server, as "Path Replacement" does not occur. Two additional ports are used for each number dialed through the automated attendant, and all these ports are in use until the transferred call is answered or the caller disconnects from the message server. Customers should consider implementing supervised transfers, or installing additional ports. Note that with supervised transfers, callers are not provided with music on hold, but are instead prompted to wait during the silence. The called party will hear a "Connecting" prompt as he/she answers the call.
- 8.4 When multiple PBX's are arranged in a QSIG network, care must be taken to configure the QSIG tie trunks properly. In order to provide full feature functionality to all subscribers, the trunk group(s) assigned to the QSIG tie trunks connecting all PBX's in the network must match the configuration of the trunk group form (page 1 and 2 of the form) assigned to the MAS QSIG trunks. An example of the trunk group administration form is illustrated on the PBX programming section of this document.
- **8.5** Message Waiting Interrogation is a feature that allows the PBX to request message waiting indicator status of subscribers' stations from

**the MAS.** The following conditions will result in the PBX requesting message waiting indicators status:

- **Switch reload.** 15 minutes after a switch reload, a message waiting interrogation request will be sent to the MAS.
- **Interruption of service on a QSIG link.** 15 minutes after service is re-established on the QSIG link, a message waiting interrogation request is sent to the MAS.
- Scheduled daily maintenance routine. Once daily, during the scheduled maintenance period (usually around 1:00 A.M. on most switches), a message waiting interrogation request is sent to the MAS.
- 8.6 MAS can support multiple Avaya PBX's in a "centralized" voice mail arrangement only if all PBX's are connected using QSIG. If Avaya G3/MultiVantage PBX's uses DCS for networking, QSIG integration cannot provide full functionality to remote PBX subscribers. Please refer to Section 9.0 to support a centralized environment using DCS+.

When running MWI on your Voice Server you should setup a separate trunk group containing 2channels from one of your QSIG trunks, these channels should not be apart of any other trunk group. You should then create a new MWI port group containing these channels and make the relevant changes in MAS VMCS.

**8.7** Support for Transfer to QSIG Voice Mail feature. In order to provide support for the Transfer to QSIG Voice Mail feature on your QSIG integrated MAS solution, you need to ensure the following criteria are met:

Your switch will need to be running Definity software R8 or later.

- 1. You will need to have the following features enabled on your switch:
  - ISDN-PRI or ISDN-BRI
  - QSIG Supplementary Services
  - Transfer to QSIG Voice Mail
- 2. A Feature Access code for Transfer to QSIG Voice Mail, will need to be configured.
- 3. Your MAS Voice Server will need to be using the QSIG-MWI hunt group integration as described in this document.

Example on how the feature works:

Extension 7001 has voice mail but calls received are forwarded to extension 7002 rather than directly to voice mail.

Callers to 7001 are answered at 7002 but the caller wishes to leave a voice mail for the person at 7001.

The person at 7002 transfers the caller directly to the voice mail for 7001 by pressing the transfer button, then the code for transfer to voice mail (\*8,\*50, etc.), then presses transfer again.

The caller immediately hears the greeting of 7001 (no additional ringing) and can subsequently leave a message.

**Note:** For full details on how to configure and implement the Transfer to QSIG Voice Mail feature on your Avaya switch, please consult your Avaya Sales or Support representative.

#### 8.8 Possible reasons for QSIG Path Replacement failure:

## **Note:** Path Replacement is a function of the PBX. There are no Path Replacement settings on MM.

- When the QSIG Message Application Server Auto Attendant, Caller Application or Find Me features are transferring a call, you will see a second channel in Port Monitor appear busy until the transfer has been completed. After the transfer has been completed you will see that both channels are now idle in Port Monitor. This shows that the QSIG Path Replacement feature has completed successfully.
- However there are some switch configurations that will cause Path Replacement to fail, therefore your MM Server will stay bridge onto the transferred call keeping two channels busy in Port Monitor. The following list of features can cause Path Replacement to fail:
  - Call Vector. A call that has experienced SS-CT (Supplementary Service Call Transfer) that terminated to a vector and received answer treatment can have its path replaced. This is allowed only after a true user answers the call so that vector processing is completed. A vector step of recorded announcement or wait listening to music could cause a CONNECT message to be sent back and make the far end think ANF-PR (Path Replacement Additional Network Feature) could take place. If the PR Propose is received while still in vector processing, the vectoring PBX will deny the ANF-PR attempt but will initiated its own attempt at ANF-PR when a user does answer the call.
  - Malicious Call Trace (MCT). While Malicious Call Trace (MCT) is active and if there is a trunk involved in the call, MCT

feature does not allow the trunk resources to be released from the switch-side to facilitate the tracing activity. Also, a MCT controller on switch A may request a controller on switch B to continue tracing a call that was tandem through switch B by providing the trunk member id they wish to have traced. So, ANF-PR shall not be done while MCT is active on the call.

- Restriction Features. *Class of Restriction (COR)*. The restrictions placed on routing calls are in affect for ANF-PR. Any call that cannot be originated or terminated because of COR on a regularly dialed basis will not be originated or terminated when that call is made ON BEHALF OF that terminal by ANF-PR.
  - *Voice Terminal Restrictions.* Voice Terminal Restrictions for the reroute of an ANF-PR call will be enforced.
  - *Inward.* If a terminal is Inward restricted then that terminal would not be able to accept an incoming call. This would include a new path SETUP message. Therefore a Requesting PBX should not bother proposing ANFPR, since it is destined to fail.
  - *Manual Terminating Line.* If a terminal is Manual Terminating restricted then that terminal would not be able to accept an incoming call except from an attendant. Thus a new path SETUP would be denied. Therefore a Requesting PBX should not bother proposing ANF-PR, since it is destined to fail.
  - Origination. If a terminal is Origination restricted then that terminal would not be able to make an outgoing call. Thus originating a new path SETUP should be denied. Therefore a Cooperating PBX should reject the path replacement proposal/request.
  - *Outward.* If a station is outward restricted at the cooperating end of an ANF-PR call then no ANF-PR SETUP should be attempted and ANF-PR should fail. Any call that cannot be originated outward (because of COR) on a regularly dialed basis will not be allow to originate outward when that call is made ON BEHALF OF that terminal by ANF-PR.
  - *Termination.* If a terminal is Termination restricted then that terminal would not be able to accept an incoming call. Thus an incoming new path SETUP would be denied. Therefore a Requesting PBX should not bother proposing ANF-PR, since it is destined to fail.
  - *TAC (Trunk Access Code).* When an outgoing call is made using a TAC, or a call was extended by an attendant using DTGS (Direct Trunk Group Selection), the user has

intentionally chosen a particular Trunk Group for the outgoing call. ANF-PR will not replace the path in this case.

- **8.9 The Communication Manager does not support call queuing on QSIG trunks**. Hence, calls cannot be queued to MAS ports. The user audible behavior is that during peak traffic, when all MAS ports are busy, a caller will hear a fast busy. They should hang up and try at a later time.
- 8.10 When configuring an N+1 MM environment the following changes should be made to the MAS Service in the services applet, all steps should be completed:
  - 1. Double click the Monitor icon on the desktop.
  - 2. Select Services
  - 3. Locate the Message Application Service
  - 4. Right click the Message Application Service and select properties from the menu.
  - 5. Select the Recovery tab.
  - 6. For First Failure select Run File.
  - 7. Select the Browse button and locate the QSIGRecover file: \\Avaya\_Support\Tools\QSIGRecover\QSIGRecover.exe
  - 8. Enter the following in the Command Line Parameters box:

If you have one E1 board in your MAS:

- /recover /boards 1
- If you have two E1 boards in your MAS: /recover /boards 2
- If you have three E1 boards in your MAS:

/recover /boards 3

- 9. Check the Append fail count to end of command line checkbox.
- 10. Repeat steps 6 to 8 for Second Failure.
- 11. For Subsequent Failures select Reboot The Computer.
- 12. Select OK to save changes.
- 13. Select Run from the Start Menu
- 14. Enter cmd and select OK
- 15. At the command prompt navigate to the Avaya\_Support\Registry\_Keys folder.
- 16. Enter the following: stopdriversonshutdown.reg and press the return key. Note: This registry file will apply a change to the registry key to stop the Dialogic drivers when the MAS service is stopped.
- 17. Close the command prompt.
- 8.11 Trunk-to-Trunk is not required to support Find Me if the minimum releases indicated below are met. Previously, when a public network call arrived at an Avaya<sup>™</sup> Communication Manager system and was

routed via coverage to a QSIG trunk connected to a Modular Messaging system equipped with the Find Me feature, the Find Me feature would place the call to the user and connect the calling and called parties. When the Communication Manager received the Transfer Complete messages from the Messaging system, and Path Replacement was enabled on the Communication Manager, it would proceed with the Path Replacement. While performing this task, the Trunk-to-Trunk Transfer parameter would be checked, and if set to "none", the call between the calling party and the found user would be torn down. A change was put into the following releases and load numbers to correct this:

1.3 Load 537.0 2.0 Load 226.0

2.1 Load 411.0

When the Communication Manager System is running on one of these loads or a later one, the Path Replaced call will not be torn down.

- **8.12** Call Call transfers may not display the Call ID to ringing phones. The Call ID is not provided until the subscriber answers the phone.
  - This issue was resolved in MM 3.0 where the Calling Party Number (number only, not the name) is displayed.
  - Starting with MM 5.1, both name and calling party number will be displayed on ringing phones. Please note, for name to be displayed the PBX must send the MAS the Calling Name using the QSIG Name Identification Supplementary Services Protocol (ECMA-164).
- **8.13** The Communication Manager supports up to 28 lines of input within the DCS to QSIG TSC Gateway. This limitation affects how many entries can be configured for remote locations in a centralized voice mail environment.
- 8.14 If the Avaya CM is networked to a non-Avaya PBX using H.323 trunking, please consult PSN001841u.
- **8.15 If the Avaya CM is networked to non-Avaya PBXs** that use MM for voice messaging the Avaya CM integrated to MM should be at the following minimum releases:
  - Avaya CM 3.1.4 SP 2 or later
  - Avaya CM 3.1.5 SP0 or later
  - Avaya CM4.0.3 base or later
  - Avaya CM 4.0.4 base or later
  - Avaya CM 5.0 SP3 or later
  - Avaya CM 5.1.0 base or later such as 5.1.1 and 5.1.2
- 8.16 Re-Route Request set to "y" (page 2 of the Hunt Group Form) eliminates potential call tromboning where 3-legs may remain active and Path Replacement in effect appears to have failed. Should remote

sites calling the MM experience call delay or calls not completing this may be due to a re-route request being sent back to the remote and that site not being administered with a dial plan to recognize the MM pilot number. Changing Send Re-Route Request to "n" is a common solution but recreates the tromboned call. To avoid issues it is best to have a proper dial plan so the remote PBX knows how to reroute the call when requested.

**8.17 MM Caller Applications with Vectors** — when using MM Caller Applications with Vectors, we have found that in some cases Path Replacement may not occur. We have found that adding a "wait 10 seconds hearing music" step to the beginning of a vector" provides the time needed to hold the call in vector processing and allow path replacement to occur before hitting the messaging step. This answer supervision is to so we can path replace the call, before the vector sends the call anywhere else. No other option on the wait step will work.

- continued on next page -

## 9.0. ADDENDUM ON CONFIGURING MULTIPLE PBXS (DCS+ NETWORKING/INTERNETWORKING)

The following information is not intended for new installations. This Addendum assumes the customer has an existing Network already in place. Please refer to the appropriate PBX installation guide for brand new networking installations. Obtain a configuration printout of the existing network to use as a reference.

Ensure the integration is working properly within the PBX where the MAS will reside (Hub Node) before continuing with the networking configuration. Configure the remote switch (i.e. Node 2), Definity G3, Prologix, etc., by following the screens below.

□ The Hub Node will not require changes to the Trunk Group; however configure the Signaling Group, which will be assigned to the DS1 channels. The following is an example of the changes highlighted in **boldface:** 

#### NOTICE:

The screens in this Config Note are only for illustration purposes.

It is recommended that a qualified technician review the customer's CM QSig programming for accuracy.

| change signaling-group 7                                                                                                    | Page 1 of 5                                                                                                    |
|----------------------------------------------------------------------------------------------------|----------------------------------------------------------------------------------------------------|
| SIGN                                                                                                    | ALING GROUP                                                                                                    |
| Group Number: 7 Group Type:<br>Associated Signaling?<br>Primary D-Channel:<br>Trunk Group for Channel Selection:<br>Supplementary Service Protocol: | isdn-pri<br>y Max number of NCA TSC: 16<br>01A0824 Max number of CA TSC: 31<br>Trunk Group for NCA TSC: 4<br>4<br>a |
| change signaling-group 7                                                                                                    | Page 2 of 5                                                                                                    |
| ADMINISTERED                                                                                                    | NCA TSC ASSIGNMENT                                                                                                  |
| Service/Feature: As-n                                                                                                    | eeded Inactivity Time-out (min):                                                                                    |
| TSC Local                                                                                                    | Mach.                                                                                                    |
| Index Ext. Enabled Established                                                                                                    | Dest. Digits Appl. ID                                                                                               |
| 1: 2299 y permanent                                                                                                    | 2100 dcs 1                                                                                                    |
| 2: 3081 y permanent                                                                                                    | 3083 qsig-mwi 2                                                                                                    |
| 3: n                                                                                                    |                                                                                                    |
| 4: n                                                                                                    |                                                                                                    |
| 5: n                                                                                                    |                                                                                                    |
| elc                                                                                                    |                                                                                                    |

**Note:** The **Group Type** will depend on the customer's environment. The trunks can either be T1, E1, IP, etc.. For example, they could be:

Group Type: isdn-pri or Group Type: h.323

Additionally, you should consult with a Software Specialist to ensure the Numbering Format of the trunk group is configured appropriately to route Call ID to the Modular Messaging from remote switches.

□ On the Hub Node program the ISDN QSIG TO DCS TSC GATEWAY. This defines the stations that are DCS to another Node (in our example DCS Node 2). This allows MWI to be directed via DCS to Node 2 from the MAS.

| change isdn qsig-dcs | -tsc-gat   | eway         |                      |            |              |
|----------------------|------------|--------------|----------------------|------------|--------------|
|                      |            | QSIG TO      | DCS TSC GATEWAY      |            |              |
| Subscriber<br>Number | Sig<br>Grp | TSC<br>Index | Subscriber<br>Number | Sig<br>Grp | TSC<br>Index |
| 63xx                 | 7          | 2            |                      | -          |              |
| 6409                 | 7          | 2            |                      |            |              |
| 6411                 | 7          | 2            |                      |            |              |
| 6412                 | 7          | 2            |                      |            |              |
| 6415                 | 7          | 2            |                      |            |              |
| 6430                 | 7          | 2            |                      |            |              |
|                      |            |              |                      |            |              |

**Important:** Use caution when completing this task. The data in this field will display exactly as it is entered. This is critical because when the switch makes a selection it will use the first match.

□ On the Hub Node program the ISDN DCS TO DCS TSC GATEWAY. This defines the stations using DCS to another Node (in our example DCS Node 2). This allows incoming calls from DCS Node 2 to be directed to the MAS.

change isdn dcs-qsig-tsc-gateway

|      |     |       |            | DCS TO QSIG           | TSC GA | ATEWAY | Z     |            |                       |
|------|-----|-------|------------|-----------------------|--------|--------|-------|------------|-----------------------|
| Mach | Sig | TSC   | Voice Mail | AAR/<br>ARS<br>Access | Mach   | Sig    | TSC   | Voice Mail | AAR/<br>ARS<br>Access |
| ID   | Grp | Index | Number     | Code                  | ID     | Grp    | Index | Number     | Code                  |
| 2    | 7   | 2     | 4575678    | 107                   |        |        |       |            |                       |

□ The Remote switch (DCS Node 2) does not require changes on the DCS Trunk Group incoming to the Hub Node. However the Signaling Group for this Trunk Group requires changes. The following is an example of the changes highlighted in **boldface:** 

| change signaling-group 7 Page 1 of 5                                                                                                    |    |  |  |  |  |  |  |
|----------------------------------------------------------------------------------------------------|----|--|--|--|--|--|--|
| SIGNALING GROUP                                                                                                    |    |  |  |  |  |  |  |
| Group Number: 7 Group Type: isdn-pri<br>Associated Signaling? <b>y</b> Max number of NCA TSC: <b>16</b><br>Primary D-Channel: 01A0824 Max number of CA TSC: <b>31</b><br>Trunk Group for NCA TSC: <b>7</b> |    |  |  |  |  |  |  |
| Trunk Group for Channel Selection: 7                                                                                                    |    |  |  |  |  |  |  |
| Supplementary Service Protocol: <b>a</b>                                                                                                    |    |  |  |  |  |  |  |
|                                                                                                    |    |  |  |  |  |  |  |
| display signaling-group 7 Page 2 of                                                                                                    | 5  |  |  |  |  |  |  |
| ADMINISTERED NCA TSC ASSIGNMENT                                                                                                    |    |  |  |  |  |  |  |
| Service/Feature: As-needed Inactivity Time-out (min)                                                                                                    | :  |  |  |  |  |  |  |
| TSC Local Mac                                                                                                    | h. |  |  |  |  |  |  |
| Index Ext. Enabled Established Dest. Digits Appl. ID                                                                                                    |    |  |  |  |  |  |  |
| 1: 2299 y permanent 2100 dcs 1                                                                                                    |    |  |  |  |  |  |  |
| 2: 6451 y permanent 3081 audix 1                                                                                                    |    |  |  |  |  |  |  |
| 3: n                                                                                                    |    |  |  |  |  |  |  |
| 4: n                                                                                                    |    |  |  |  |  |  |  |
| 5: n                                                                                                    |    |  |  |  |  |  |  |
| etc                                                                                                    |    |  |  |  |  |  |  |

□ Create a Hunt Group for messaging from the remote Node.

| display hunt-group 2 |                        | Page       | 1 of | 10 |
|----------------------|------------------------|------------|------|----|
|                      | HUNT GROUP             |            |      |    |
|                      | _                      |            |      |    |
| Group Number:        | 2                      | ACD?       | n    |    |
| Group Name:          | S3400 VOICEMAIL REMOTE | Queue?     | n    |    |
| Group Extension:     | 6300                   | Vector?    | n    |    |
| Group Type:          | ucd-mia Cove           | rage Path: |      |    |
| TN:                  | 1 Night Service De     | stination: |      |    |
| COR:                 | 8 MM Ear               | ly Answer? | n    |    |
| Security Code:       |                        |            |      |    |
| ISDN Caller Display: |                        |            |      |    |

| display hunt-group 2                                               | Page | 2 of | 10 |
|--------------------------------------------------------------------|------|------|----|
| HUNT GROUP                                                         |      |      |    |
| Message Center: <b>rem-vm</b><br>Voice Mail Extension: <b>3000</b> |      |      |    |
| Send Reroute Request: $\mathbf{y}$                                 |      |      |    |
| Calling Party Number to INTUITY AUDIX? y<br>LWC Reception: none    |      |      |    |
|                                                                    |      |      |    |

**Note:** Ensure the voice mail extension is the pilot number of the voicemail system and not the lead number of the qsig-mwi hunt group at the host site.

| display hunt-group 2                | Page 3 of 10                    |
|-------------------------------------|---------------------------------|
| HUNT GR                             | OUP                             |
| Group Number: 2 Group Extensio      | n: 6300 Group Type: ucd-mia     |
| Member Range Allowed: 1 - 200 Admin | istered Members (min/max): 0 /0 |
|                                     | Total Administered Members: 0   |
| GROUP MEMBER ASSIGNMENTS            |                                 |
| Ext Name (24 characters)            | Ext Name (24 characters)        |
| 1 :                                 | 14 :                            |
| 2 :                                 | 15 :                            |
| 3 :                                 | 16 :                            |
| 4 :                                 | 17 :                            |
| 5 :                                 | 18 :                            |
| 6 :                                 | 19 :                            |
| 7 :                                 | 20 :                            |
| 8 :                                 | 21 :                            |
| 9 :                                 | 22 :                            |
| 10 :                                | 23 :                            |
| 11 :                                | 24 :                            |
| 12 :                                | 25 :                            |
| 13 :                                | 26 :                            |
|                                     |                                 |
| At End of Member List               |                                 |

□ The key in the remote Node is the method the remote Voice Mail Extension of the Hunt Group routing is configured. Change the Uniform Dial Plan and add RNX 457 and direct this to the AAR

| display w | unifor | m-c | dialpla | n 0     |    |       |           |     |     | Page   | 1 (   | f    | 2    |
|-----------|--------|-----|---------|---------|----|-------|-----------|-----|-----|--------|-------|------|------|
|           |        |     | 1       | JNIFORM | D  | IAL P | LAN TABLE |     |     |        |       |      |      |
|           |        |     |         |         |    |       |           |     |     | Percer | ıt Fi | ull: | 0    |
| Matching  |        |     | Insert  |         |    | Node  | Matchi    | ng  |     | Inser  | rt    |      | Node |
| Pattern   | Len D  | el  | Digits  | Net Co  | nv | Num   | Pattern   | Len | Del | Digits | Net   | Conv | Num  |
| 2         | 4      | (   | ) 221   | aar     | n  |       |           |     |     |        |       |      | n    |
| 30        | 4      | (   | ) 221   | aar     | n  |       |           |     |     |        |       |      | n    |
| 3000      | 4      | (   | ) 457   | aar     | n  |       |           |     |     |        |       |      | n    |
| 31        | 4      | (   | 221     | aar     | n  |       |           |     |     |        |       |      | n    |
| 5         | 4      | (   | 221     | aar     | n  |       |           |     |     |        |       |      | n    |
| 63        | 4      | (   | )       | ext     | n  |       |           |     |     |        |       |      | n    |
| 64        | 4      | (   | )       | ext     | n  |       |           |     |     |        |       |      | n    |
|           |        |     |         |         | n  |       |           |     |     |        |       |      | n    |
|           |        |     |         |         | n  |       |           |     |     |        |       |      | n    |
|           |        |     |         |         | n  |       |           |     |     |        |       |      | n    |

 $\Box$  In the remote Node AAR Analysis table route 4573000 to route pattern 2.

| dignlay aar analygig 2 |     |       |            |             | Da    | ae 10    | f 2 |
|------------------------|-----|-------|------------|-------------|-------|----------|-----|
| display dat didiysis z | 7   | דח סג | CTT ANALVS | ים אידי סדי |       | ge i o   | 1 2 |
|                        | A.  | AN DI | GII ANADIC | JID IADI    | - 11  |          |     |
|                        |     |       |            |             | Perce | nt Full: | 9   |
|                        |     |       |            |             |       |          |     |
| Dialed                 | Tot | al    | Route      | Call        | Node  | ANT      |     |
| 514104                 |     | ~~    | 100000     | OULT        | 1.000 |          |     |
| String                 | Min | Max   | Pattern    | Type        | Num   | Reqd     |     |
| 4573000                | -   |       | 2          |             | 1     |          |     |
| 45/3000                | /   | /     | 2          | aar         | T     | n        |     |
|                        |     |       |            |             |       |          |     |

□ In the remote Node Route Pattern 2 insert the MAS AAR Access code of 107.

| display route-pattern 2                         | Page 1 of 3    | 3        |
|-------------------------------------------------|----------------|----------|
| Pattern Number: 2                               |                |          |
|                                                 |                |          |
| Grp. FRL NPA Pfx Hop Toll No. Inserted          | DCS/ 1         | IXC      |
| No. Mrk Lmt List Del Digits                     | QSIG           |          |
| Dgts                                            | Intw           |          |
| 1:7 0 107                                       | У              | user     |
| 2:                                              | n ı            | user     |
| 3:                                              | nı             | user     |
| 4:                                              | nı             | user     |
| 5:                                              | nı             | user     |
| 6:                                              | nı             | user     |
|                                                 |                |          |
| BCC VALUE TSC CA-TSC ITC BCIE Service/Feature H | AND No. Number | ring LAR |
| 0 1 2 3 4 W Request                             | Dqts Format    |          |
| -<br>St                                         | baddress       |          |
| 1: yyyyyn <b>y as-needed</b> rest               | unk-unk        | none     |
| 2: v v v v n n rest                             | 1              | none     |
| 3: v v v v n n rest                             | 1              | none     |
| 4: v v v v n n rest                             |                | none     |
| $5^{\circ}$ $y$ $y$ $y$ $y$ $y$ $n$ $n$ rest    | 1              | none     |
| 6. WWWWWWWWW                                    | 1              | none     |
| o. y y y y y ii ii fest                         | 1              | lione    |
|                                                 |                |          |

□ Create a Call Coverage Path that will be assigned to the subscribers' stations. This Call Coverage Path will have the Remote Voice Mail Hunt Group as the Call Coverage Point. Below is an example of a Call Coverage Path.

| display coverage path 3      |                    |                        |  |  |  |
|------------------------------|--------------------|------------------------|--|--|--|
|                              | COVERAGE PATH      |                        |  |  |  |
| Coverage Pat                 | h Number: 3        | Hunt after Coverage? n |  |  |  |
| Next Pat                     | h Number:          | Linkage                |  |  |  |
| COVERAGE CRITERIA            |                    |                        |  |  |  |
| Station/Group Status Insid   | e Call Outside     | Call                   |  |  |  |
| Active?                      | n n                |                        |  |  |  |
| Busy?                        | у у                |                        |  |  |  |
| Don't Answer?                | у у                | Number of Rings: 4     |  |  |  |
| All?                         | n n                |                        |  |  |  |
| DND/SAC/Goto Cover?          | У У                |                        |  |  |  |
| COVERAGE POINTS              |                    |                        |  |  |  |
| Terminate to Coverage Pts.   | with Bridged Appea | rances? n              |  |  |  |
| Pointl: <b>h2</b><br>Point4: | Point2:<br>Point5: | Point3:<br>Point6:     |  |  |  |

□ Configure the remote subscriber stations, assigning the newly created Call Coverage Path to them. They should also have LWC and the AUDIX Name set to AUDIX.

-continued on next page -

| CHANGE HISTORY |               |                                                                                                    |  |  |  |
|----------------|---------------|----------------------------------------------------------------------------------------------------|--|--|--|
| Revision       | Issue<br>Date | Reason for Change                                                                                                    |  |  |  |
| Version F      | 11/13/03      | Updated Route Pattern to support multiple MAS. Changed LAR from "none" to "rehu"                                                                                                    |  |  |  |
| Version G      | 12/17/03      | Updates to meet Release 1.1                                                                                                    |  |  |  |
| Version H      | 01/06/04      | Additional MM1.1 updates.                                                                                                    |  |  |  |
| Version I      | 04/01/04      | Added DCS+ or QSIG as the only supported networks for multiple PBX support.                                                                                                    |  |  |  |
|                |               | Also, changed the Port Group requirements to indicate reserve<br>ports for Outgoing ports.                                                                                                    |  |  |  |
| Version J      | 05/14/04      | Added Consideration 8.11, 8.12 & 8.13                                                                                                    |  |  |  |
| Version K      | 06/25/04      | Removed support of the IP600 (S8100) PBX                                                                                                    |  |  |  |
| Version L      | 04/22/05      | Included NOTE on page 3, updated 8.12                                                                                                    |  |  |  |
| Version M      | 09/02/05      | Updated remote subscribers' configuration.                                                                                                    |  |  |  |
| Version N      | 10/18/05      | Updated to support ACM 3.0                                                                                                    |  |  |  |
| Version O      | 01/26/06      | Corrected parameters on various screens in Section 5.0.                                                                                                    |  |  |  |
| Version P      | 04/11/06      | <ul> <li>Added:</li> <li>MM 3.0 to support release section 2.0</li> <li>New MWI screen shot with Scheduled MWI updates parameter noted for MM3.0</li> </ul>                                                                                                    |  |  |  |
| Version Q      | 07/20/06      | Added note (in red) to Consideration 8.1; also removed<br>confusing portion of side note regarding Trunk Group members<br>on page 9                                                                                                    |  |  |  |
| Version M      | 02/01/07      | <ul> <li>Changed in Section 5.0:</li> <li>Added note for multiple length extensions on system-parameter features screen.</li> <li>Added sidebar adjacent signaling group form to explain NCA-TSC, CA-TSC, and Trunk Group for NCA-TSC</li> <li>Section 6.0 - Changed information clarifying what origin number entry should be on outgoing tab for PBX Type</li> </ul> |  |  |  |
| Version N      | 10/18/05      | Updated to support ACM 3.0                                                                                                    |  |  |  |
| Version O      | 01/26/06      | Corrected parameters on various screens in Section 5.0.                                                                                                    |  |  |  |
| Version P      | 04/11/06      | <ul> <li>Added:</li> <li>MM 3.0 to support release section 2.0</li> <li>New MWI screen shot with Scheduled MWI updates parameter noted for MM3.0</li> </ul>                                                                                                    |  |  |  |
| Version R      | 02/01/07      | <ul> <li>Changed in Section 5.0:</li> <li>Added note for multiple length extensions on system-parameter features screen.</li> <li>Added sidebar adjacent signaling group form to explain NCA-</li> </ul>                                                                                                    |  |  |  |

|                |          | TSC, CA-TSC, and Trunk Group for NCA-TSC                                                                                                    |
|----------------|----------|----------------------------------------------------------------------------------------------------|
|                |          | Section 6.0 - Changed information clarifying what origin number<br>entry should be on outgoing tab for PBX Type                                                                   |
|                |          | Added sidebar about CCRON needing to be turned on in                                                                                                    |
| Version S      | 4/12/07  | system-parameters customer-options screen in addition to the                                                                                                    |
|                |          | one already placed adjacent the <i>display system-parameters</i>                                                                                                    |
|                |          | Added new screens for Avaya CM 4.0 and related private-                                                                                                    |
| Version T      | 5/21/07  | numbering format; updated sidebars; changed Dial Access                                                                                                    |
|                |          | parameter in trunk group screen to N.                                                                                                    |
| Version U      | 6/1/07   | Updated Consideration 8.12                                                                                                    |
| Version V      | 10/29/07 | Updated info for station form                                                                                                    |
| Version W      | 3/08     | Updated Consideration 8.12; Updated Title to S87x0 / 8x00                                                                                                    |
| Version X      | 05/05/08 | Updated to support MM 4.0                                                                                                    |
| Version Y      | 05/16/08 | Removed Dialogic Driver release from Section 2.0                                                                                                    |
| Version Z      | 06/11/08 | Updated sidebar note in Section 5.0 detailing administration of trunk group and to leave out highest order timeslot/port.                                                         |
| Version AA     | 07/28/08 | Added Consideration 8.14                                                                                                    |
| Version AB     | 11/14/08 | Added note about setting " <i>Per Station CPN – Send Calling Number</i> ?" on Station Form to Yes in Section 5.0                                                                  |
| Version AC     | 2/02/00  | Updated to support MM 5.0; Limit Requests for MWI changed in<br>Section 6.0: Added note about reviewing/changing ate nem file at                                                  |
| version AC     | 2/02/09  | beginning of Section 6.0; Added Consideration 8.15                                                                                                    |
| Version AD     | 02/12/09 | Changed screen shot for VMSC and added sidebar in Section 6.0.                                                                                                    |
| Version AE     | 03/18/09 | Added Consideration 8.16 regarding Re-Route Request                                                                                                    |
| Version AF     | 04/08/09 | Added Consideration 8.17 regarding potential issues that may arise when using MM Caller Applications and Vectors                                                                  |
| Variation A.C. | 07/00    | Updated to support MM 5.1; changed wording in note on sidebar                                                                                                    |
| version AG     | 07/09    | PBX/MM on page 1                                                                                                    |
| Version AH     | 07/20/09 | Updated Consideration 8.12 to reflect calling party number/name                                                                                                    |
|                |          | display on finging phone and PBA requirements needed                                                                                                    |
| Version AI     | 01/19/10 | Added note indicator to titles of Section 2.0 and 3.1; added corresponding note in sidebar; removed word "supported" in same sections for MAS releases and PBX Software releases. |

©2010 AVAYA Inc. All rights reserved. All trademarks identified by the ®, SM and TM are registered trademarks, servicemarks or trademarks respectively. All other trademarks are properties of their respective owners. The above information is based on knowledge available at the time of publication and is subject to change without notice. Printed in U.S.A.

## **AVAYA** Inc.

1033 McCarthy Blvd. Milpitas, CA 95035 (408) 577- 7000 http://www.avaya.com